YP-Q1

## MP3-плеер Руководство пользователя

#### представьте возможности

Благодарим Вас за приобретение этого продукта компании Samsung. Для получения более полного обслуживания продукта зарегистрируйте его на сайте www.samsung.com/global/register

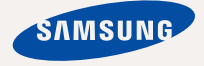

# основные особенности вашего нового МРЗ-плеера

Привлекательный внешний вид. Многофункциональность. Надежность. Различные возможности для развлечения. Новый МРЗплеер обеспечивает полный набор возможностей. Самая современная технология позволяет наслаждаться насыщенным звуком, живыми изображениями, а также активными играми. Вам понравится новый МРЗ-плеер при прослушивании, загрузке любимых мелодий, просмотре видео, игре в игры или даже при прослушивании FM-радио. Воспользовавшись плеером один раз, вы больше не сможете жить без него.

#### ДОБАВЛЕНИЕ "МУЛЬТИ" В МУЛЬТИМЕДИА

Мы называем его просто MP3-плеер, хотя он намного более функционален. Он позволяет просматривать изображения, текст, видео, слушать FM-радио и играть в игры.

#### УПРАВЛЕНИЕ ПРИКОСНОВЕНИЕМ!

Вы можете переходить из одного меню в другое, Просто нажимая на сенсорную панель.

#### ДИЗАЙН ЦВЕТНОГО ЖК-ДИСПЛЕЯ

Яркий цвет и изображения отображаются на ЖК-дисплее.

#### МРЗ-ПЛЕЕР – СВОБОДА ВЫБОРА ЛЮБИМОЙ МУЗЫКИ!

Можно создавать списки воспроизведения любимых композиций.

#### ВРЕМЯ ВОСПРОИЗВЕДЕНИЯ УВЕЛИЧИЛОСЬ, А ВРЕМЯ ЗАГРУЗКИ УМЕНЬШИЛОСЬ!

При полностью зараженной батарее можно прослушивать музыку в течение 30 часов или просматривать видео в течение 4 часов.

Благодаря возможностям интерфейса USB 2.0 обмен данными на данном плеере происходит гораздо быстрее, чем у моделей с интерфейсом USB 1.1.

#### АКУСТИЧЕСКОЕ ЧУДО

Ваш новый MP3-плеер оснащен технологией DNSe™ (Digital Natural Sound engine) – уникальной патентованной технологией корпорации Samsung, обеспечивающей более качественное звучание и незабываемые впечатления от прослушанного.

# информация по безопасной эксплуатации

Значки и обозначения, используемые в данном руководстве.

| ОПАСНО      | Угроза смертельного исхода или получения серьезной травмы.                                                                                                    |
|-------------|----------------------------------------------------------------------------------------------------|
| внимание    | Потенциальная угроза получения серьезной травмы или причинения материального ущерба.                                                                                                    |
| ВНИМАНИЕ    | Во избежание возгорания, взрыва, поражения<br>электрическим током, получения травмы при<br>использовании МПЗ-плеера следуйте следующим<br>рекомендациям по соблюдению мер безопасности: |
| ПОДСКАЗКА   | Подсказка или справочная информация о работе с плеером.                                                                                                    |
|             | Не делать этого!                                                                                                    |
| $\boxtimes$ | Не разбирать!                                                                                                    |
| Ø           | Не трогать!                                                                                                    |
| *           | Точно следовать указаниям!                                                                                                    |
|             | Отсоединить сетевой шнур от сетевой розетки!                                                                                                    |
|             | Связаться с центром обслуживания!                                                                                                    |

Данные предупреждающие знаки и сообщения предназначены для предотвращения получения вами или другими лицами травмы. Следуйте им в точности. После прочтения данного раздела сохраните данное Руководство на будущее.

# информация по безопасной эксплуатации

В данном Руководстве описывается работа с вашим новым МРЗплеером. Внимательно прочтите его во избежание повреждения плеера и получения вами травм.

С особым вниманием отнеситесь к следующим предупреждениям.

## О ЛИЧНОЙ БЕЗОПАСНОСТИ

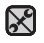

 Не пытайтесь самостоятельно разбирать, ремонтировать или вносить какиелибо изменения в данное изделие.

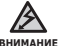

- Не допускайте попадания влаги на изделие, не роняйте его в воду. При
- попадании влаги на изделие не включайте питание во избежание поражения электрическим током. Для решения проблемы свяжитесь с ближайшим центром обслуживания Samsung.
- Не используйте устройство во время грозы. В противном случае это может привести к возникновению неисправности или поражению электрическим током.

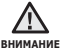

 Не пользуйтесь наушниками при управлении автомобилем или во время поездки на мотоцикле или велосипеде.

Это не только может привести к серьезному дорожнотранспортному происшеествию, но и запрещено законом в некоторых странах. Использование наушников во время пробежки по дороге, в особенности на пешеходном переходе, может привести к несчастному случаю.

 В целях безопасности следите, чтобы во время занятий спортом или прогулки шнур от наушников не намотался на руку и не зацепился за окружающие предметы.

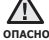

 Не оставляйте изделие в сырых, запыленных либо загрязненных копотью местах, это может привести к возгоранию или поражению электрическим током.

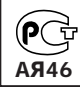

Настоящий продукт маркирован энаком соответствия на основании сертификата соответствия, выданного органом по сертфикации-Ростест-Москва

## О ЛИЧНОЙ БЕЗОПАСНОСТИ

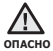

 Использование наушников на протяжении длнтельного периода времени может серьезно повредить ваш слух.

Прослушивание музыки в течение продолжительного времени при уровне громкости 85 дБ может привести к ухудшению слуха. Чем больше уровень громкости, тем сильнее может быть поврежден ваш слух (уровень громкости при обычном разговоре составляет 50-60 дБ, уровень громкости дорожного шума – около 80 дБ).

Мы настоятельно рекомендуем выбирать средний уровень громкости (порядка 2/3 максимального или менее).

Если вы слышите звон в ушах, уменьшите звук или снимите наушники.

## БЕЗОПАСНАЯ РАБОТА С МРЗ-ПЛЕЕРОМ

- Не подвергайте плеер воздействию температур выше 35°С (95°F), например, в сауне или в припаркованном автомобиле.
  - Не роняйте плеер.
  - Не кладите тяжелые предметы на корпус плеера.
  - Не допускайте попадания пыли или более крупных посторонних частиц внутрь изделия.
  - Не подвергайте изделие воздействию магнитного поля.
- \*
- Не забудьте создать резервные копии всех важных данных. Корпорация Samsung не несет ответственности за утрату данных.
  - Используйте только дополнительные принадлежности, поставляемые корпорацией Samsung, или изделия, на использование которых имеется ее согласие

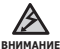

 Не допускайте попадания брызг воды на изделие. Не используйте для чистки изделия такие химические вещества, как бензол или другие растворители, так как это может стать причиной возгорания, поражения электрическим

током или порчи корпуса изделия.

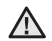

• Невыполнение данных инструкций может привести к травме или выходу внимание плеера из строя.

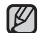

 Распечатайте данное Руководство пользователя на цветном принтере, выбрав подсказка настройку печати "По размеру страницы".

### ОБЩИЕ СВЕДЕНИЯ

- 10 Комплект поставки
- 11 Ваш МРЗ-плеер
- 14 Информация на дисплее
- 17 Сенсорные кнопки
- 18 Зарядка аккумуляторной батареи
- 19 Уход за батареей питания
- 19 Включение/выключение питания
- 20 Воспроизведение
- 20 Регулировка звука
- 21 Блокировка кнопок
- 21 Поиск файлов при помощи функции "Файлы"
- 22 Удаление файлов с помощью "Файлы"
- 23 Настройки и предпочтения
- 23 Настройки стиля меню
- 24 Настройки звука
- 25 Настройки дисплея
- 26 Настройки обновления библиотеки
- 27 Настройки языка
- 28 Настройка даты и времени
- 29 Настройки системы
- 33 Перезагрузка системы
- ЕМОДІО 34 Системные требования
  - 35 Установка ЕтоDio
  - 36 Использование EmoDio
  - 37 Использование в качестве съемного диска
  - 38 Отключение от ПК

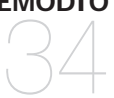

#### ПРОСЛУШИВАНИЕ МУЗЫКИ

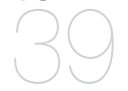

- 39 Прослушивание по категории
- 41 Пауза
- 41 Поиск внутри дорожки
- 41 Воспроизведение с начала текущей дорожки
- 41 Воспроизведение предыдущего трека
- 41 Воспроизведение следующего трека
- 42 Создание плейлиста на МРЗ-плеере
- 43 Воспроизведение списка
- 44 Удаление файла из плейлиста
- 44 Удаление всех файлов из плейлиста
- 45 Использование меню музыка

#### просмотр видео

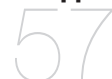

- 57 Просмотр видео
- 57 **Пауза**
- 58 Переход к определенному кадру
- 58 Воспроизведение предыдущего видеофайла
- 58 Воспроизведение следующего видеофайла
- 59 Использование меню видео

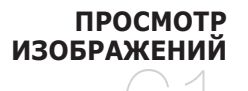

61 Просмотр изображений62 Использование меню изображения

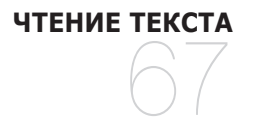

67 Чтение текста68 Использование меню текст

#### ПРОСЛУШИВАНИЕ FM-РАДИОСТАНЦИЙ

- 74 Прослушивание FM-радиостанций
- 74 Использование временного выключения звука
- 75 Поиск FM-радиостанций
- 76 Использование меню FM-радио

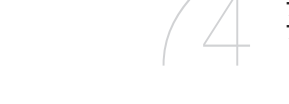

83 Просмотр потоков данных

ПРОСМОТР ПОТОКОВ ДАННЫХ

### ИСПОЛЬЗОВАНИЕ ЛУЧШЕГО ПАКЕТА

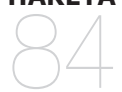

84

86

88

Запись звука Развлечение видеоиграми Упросмотр карт метро по всему миру

ОСНОВНЫЕ НЕИСПРАВНОСТИ И ИХ УСТРАНЕНИЕ

89 Основные неисправности и их устранение

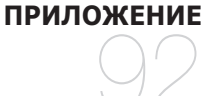

92 Дерево меню
93 Технические характеристики
95 Лицензия

# общие сведения

## КОМПЛЕКТ ПОСТАВКИ

В комплект поставки МРЗ-плеера входят следующие дополнительные принадлежности. В случае отсутствия какого-либо приспособления обращайтесь в центр обслуживания Samsung.

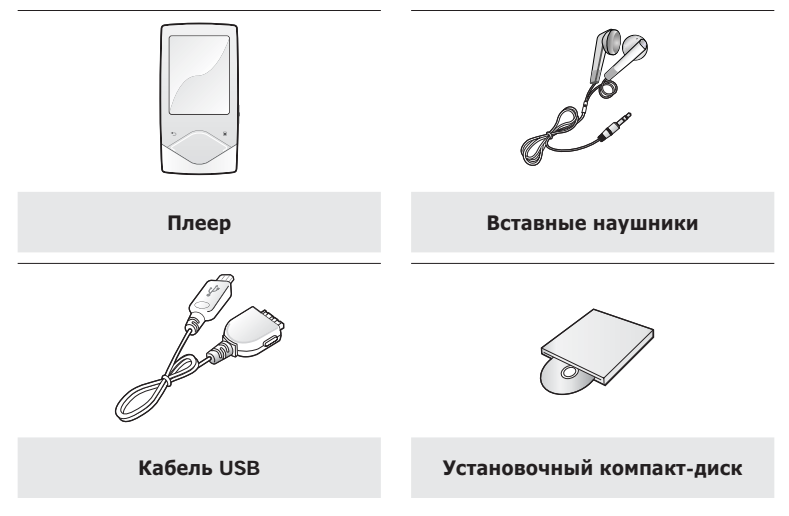

Дополнительные приспособления из комплекта поставки могут отличаться от показанных на рисунке.

### ВАШ МРЗ-ПЛЕЕР

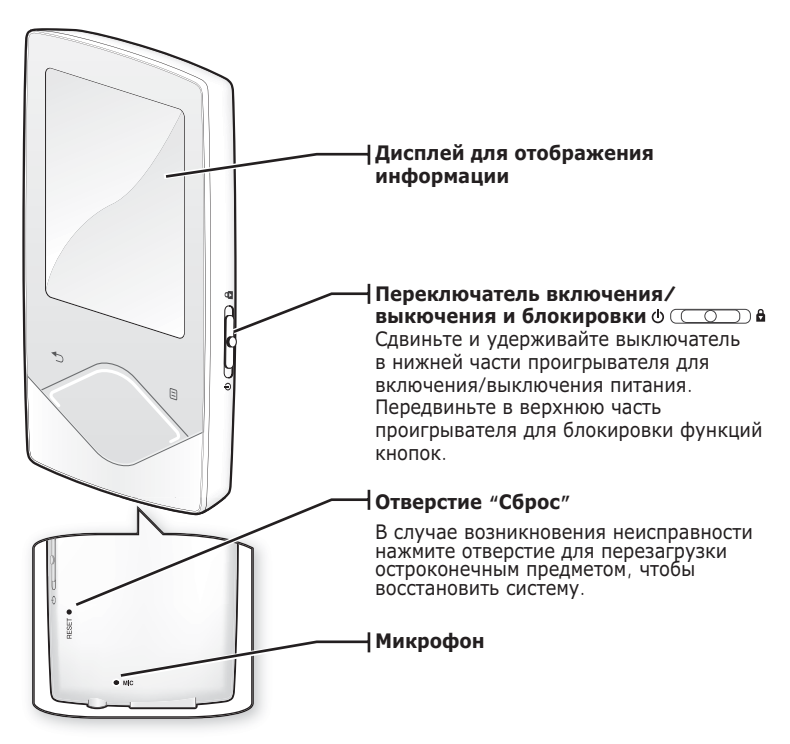

## ВАШ МРЗ-ПЛЕЕР (Продолжение)

Эти кнопки являются сенсорными.

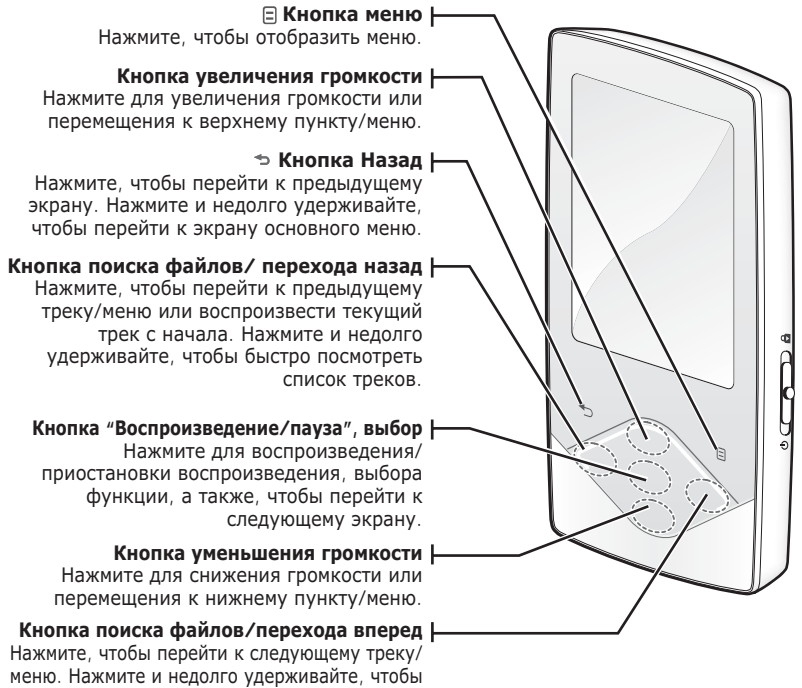

быстро просмотреть список треков.

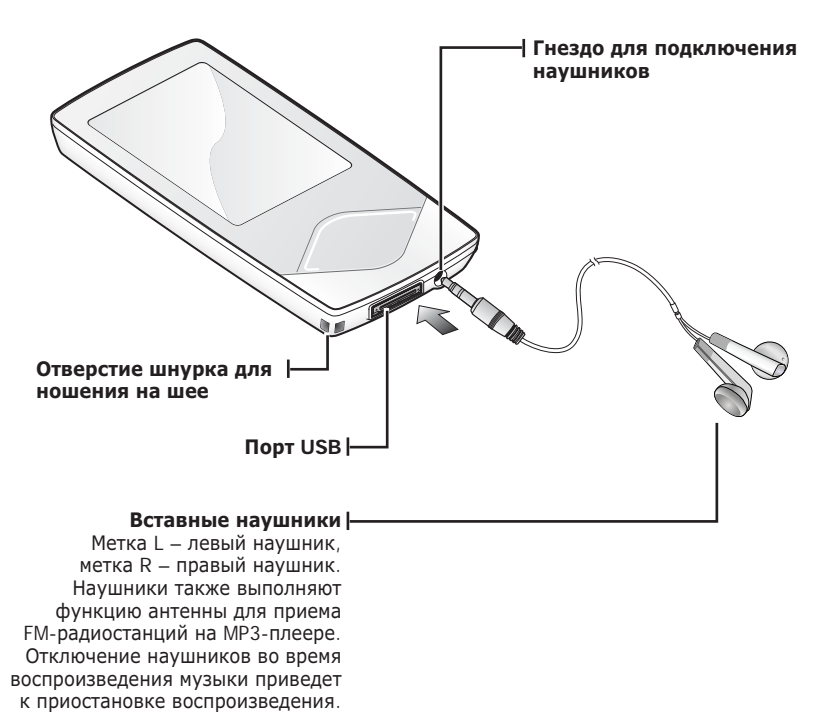

## ИНФОРМАЦИЯ НА ДИСПЛЕЕ

Музыка

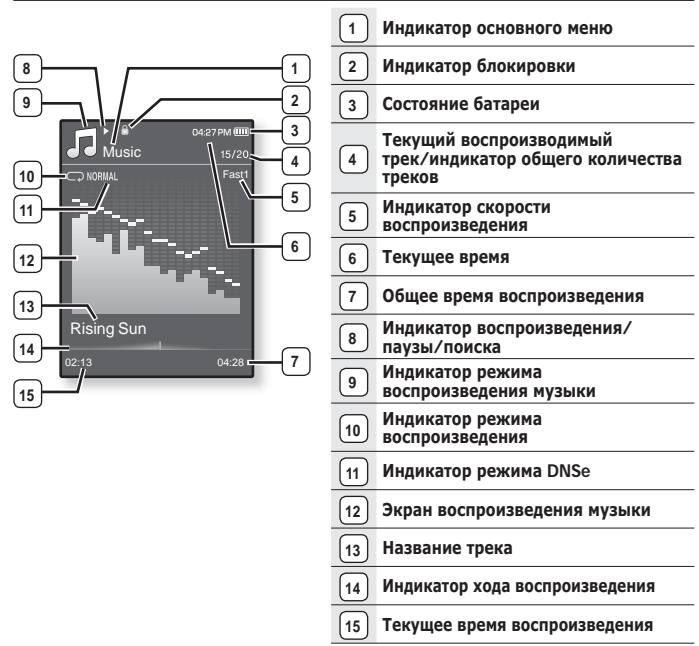

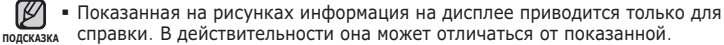

 Вся остальная информация, кроме экрана воспроизведения музыки, вскоре исчезнет. Чтобы отобразить ее снова, нажмите любую кнопку.

14 \_ общие сведения

## ИНФОРМАЦИЯ НА ДИСПЛЕЕ (Продолжение)

#### Видео файлы

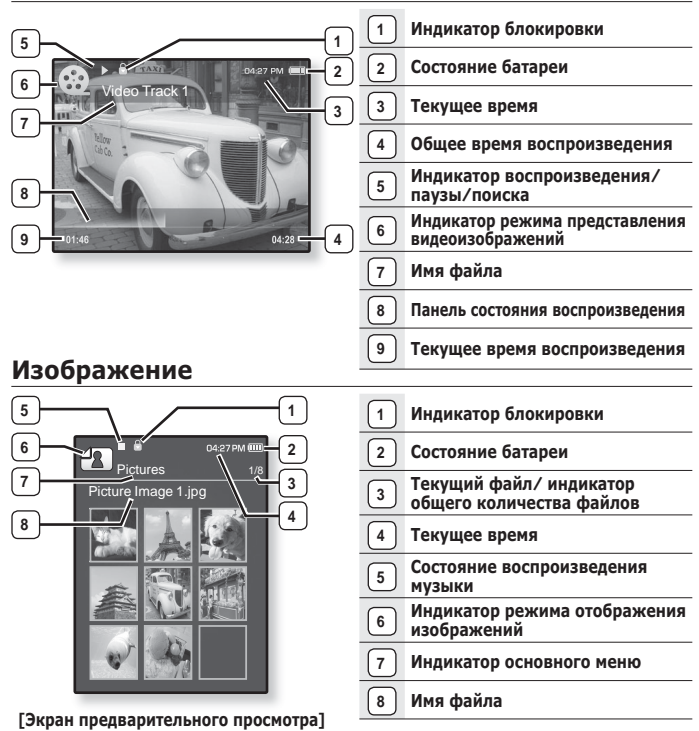

## ИНФОРМАЦИЯ НА ДИСПЛЕЕ (Продолжение)

#### FM-вещание

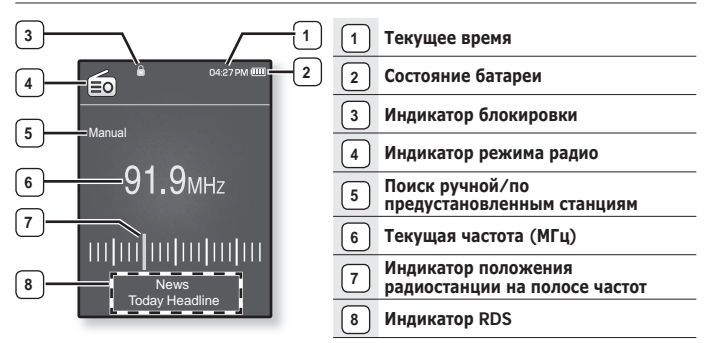

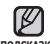

#### что такое RDS?

- подскажа Система радиоданных (RDS) обеспечивает прием и отображение сообщений, таких как данные о передаваемой передаче. На экране будет отображаться информация о виде программы, например Новости, Спорт или Музыка, или информация о радиостанции.
  - При слабом сигнале FM данные RDS может не отображаться.

### СЕНСОРНЫЕ КНОПКИ

#### Нажимайте на сенсорную кнопку кончиком пальца.

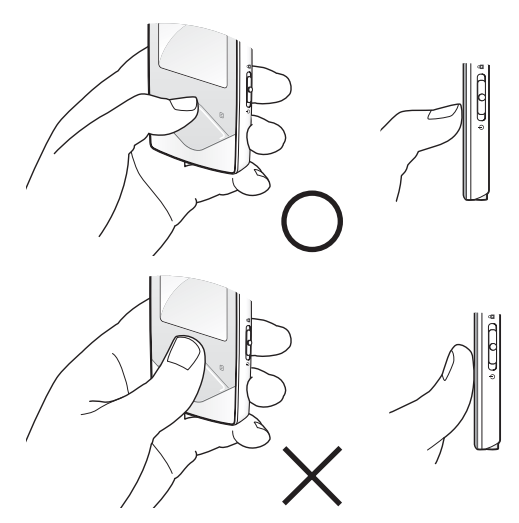

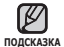

 Чтобы не повредить сенсорную кнопку, не используйте никаких посторонних предметов, нажимайте на нее только пальцами.

- Не нажимайте на сенсорную кнопку грязными пальцами.
- Не нажимайте на сенсорную кнопку в перчатках.
- Сенсорная кнопка может не работать при нажатии ногтем или другими предметами, например шариковой ручкой.

## ЗАРЯДКА АККУМУЛЯТОРНОЙ БАТАРЕИ

Зарядите батарею перед первым использованием плеера, а также если не пользовались им долгое время.

Батарея МРЗ-плеера полностью заряжается через 3 часа, однако общее время зарядки зависит от среды ПК.

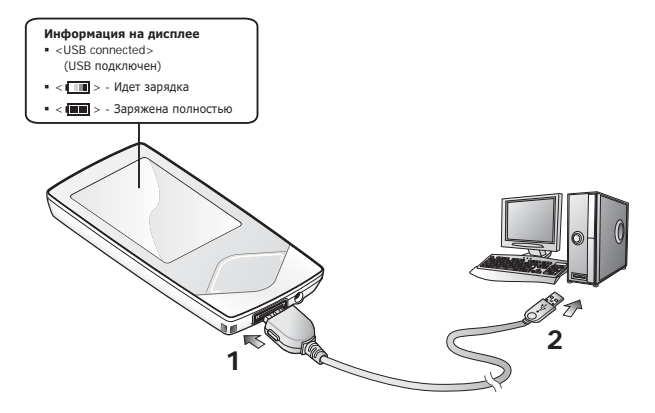

- 1. Подсоедините USB-кабель большим концом к USB-порту в нижней части проигрывателя.
- 2. Подключите кабель USB к порту USB (• ) вашего ПК.

## УХОД ЗА БАТАРЕЕЙ ПИТАНИЯ

Следуйте этим простым инструкциям по уходу и хранению плеера, чтобы батарея дольше сохраняла заряд.

- Заряжайте батарею при температуре окружающей среды 5°C~35°C (40°F~95°F).
- Не заряжайте батарею слишком долго (более 12 часов).
   Слишком сильная зарядка или разрядка батареи может привести к уменьшению срока ее службы.
- Аккумуляторная батарея имеет ограниченный срок службы и ее емкость постепенно уменьшается.

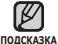

 Если зарядка плеера производится с помощью переносного компьютера, убедитесь, что батарея компьютера полностью заряжена/ он подключен к внешнему источнику питания.

### ВКЛЮЧЕНИЕ/ВЫКЛЮЧЕНИЕ ПИТАНИЯ

#### Включение плеера

Сдвиньте и удерживайте **переключатель** [ Ф ( ) в направлении нижней части плеера.

• Плеер включается.

#### Выключение плеера

Снова сдвиньте и удерживайте **переключатель [** Ф ( ) в направлении нижней части плеера.

Плеер выключается.

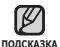

 МРЗ-плеер выключается автоматически, если в режиме паузы в течение заданного времени не была нажата ни одна кнопка плеера. Заводская настройка для < Auto Power Off> (Автовыключение) – 1 минута, хотя ее можно изменить. Дополнительные сведения см. на стр. 30.

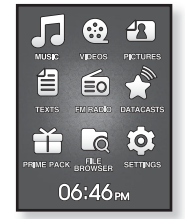

## воспроизведение

Загрузите музыкальные файлы на новый mp3-проигрыватель с помощью EmoDio.

- Нажмите и удерживайте нажатой кнопку [ → ], чтобы перейти к экрану основного меню.
- Нажмите кнопку [Вверх, вниз, влево, вправо], чтобы выбрать < Music> (Музыка), и нажмите кнопку [Выбор].
- Используйте кнопку [Вверх, вниз] и кнопку [Выбор] для выбора нужного музыкального файла.
- Нажмите кнопку [Выбор], чтобы воспроизвести выбранный музыкальный файл.
  - Начнется воспроизведение музыкального файла.
    - Нажмите [ 🗢 ], чтобы перейти к предыдущему экрану.
- подсказка Нажмите и удерживайте нажатой кнопку [ ], чтобы перейти к экрану основного меню.

## РЕГУЛИРОВКА ЗВУКА

Нажмите кнопку [Вверх, вниз].

- Появляется значок регулятора громкости.
- Установить громкость звука можно на уровне от 0 до 30.
- Нажмите кнопку [Вверх], чтобы увеличить громкость, и кнопку [Вниз], чтобы уменьшить.

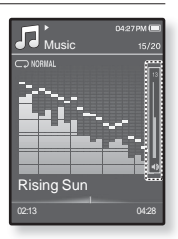

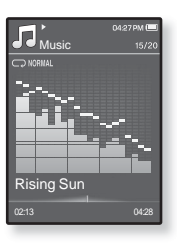

## БЛОКИРОВКА КНОПОК

С помощью функции блокировки можно отключить рабочие кнопки МР3плеера, чтобы воспроизведение не прерывалось при их случайном нажатии.

- Сдвиньте переключатель [ Ф ( ) в направлении верхней части плеера, чтобы включить функцию блокировки.
- 2. Сдвиньте переключатель [ Ф ( ⊂ ) в ] в направлении нижней части плеера, чтобы отключить функцию блокировки.

## ПОИСК ФАЙЛОВ ПРИ ПОМОЩИ ФУНКЦИИ "ФАЙЛЫ"

Вы легко можете осуществлять поиск файлов с использованием функции "File Browser" (Файлы).

- Нажмите и удерживайте нажатой кнопку [ ], чтобы перейти к экрану основного меню.
- Нажмите кнопку [Вверх, вниз, влево, вправо], чтобы выбрать <File Browser> (Просмотр файлов), и нажмите кнопку [Выбор].
  - Появится список папок <File Browser> (Просмотр файлов), содержащий следующие элементы: "Мизіс (Музыка), Playlists (Плейлисты), Video (Видео), Pictures (Изображения), Datacasts (Потоки данных), Texts (Тексты), Games (Игры), Recorded Files (Записанные файлы) и Му Раск (Мой пакет)".
- 3. Для выбора необходимой папки нажмите кнопку [Вверх, вниз].
- 4. Нажмите кнопку [Выбор], чтобы открыть список файлов в выбранной папке.
  - Нажмите [ 🗢 ], чтобы перейти к предыдущему экрану.
- 5. Для выбора необходимого файла нажмите кнопку [Вверх, вниз].
- 6. Нажмите кнопку [Выбор].
  - Начнется воспроизведение файла.

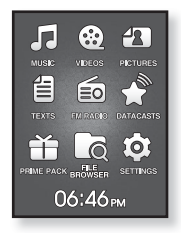

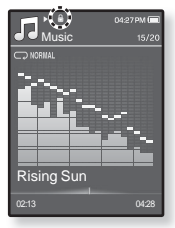

## УДАЛЕНИЕ ФАЙЛОВ С ПОМОЩЬЮ "ФАЙЛЫ"

- Нажмите и удерживайте нажатой кнопку [ >], чтобы перейти к экрану основного меню.
- 2. Нажмите кнопку [Вверх, вниз, влево, вправо], чтобы выбрать <File Browser> (Просмотр файлов), и нажмите кнопку [Выбор].
  - Появится список папок <File Browser> (Файлы).
- 3. Нажмите кнопку [Вверх, вниз], чтобы выбрать нужную папку, и нажмите кнопку [Выбор].
- 4. Нажмите кнопку [Вверх, вниз], чтобы выбрать файл, который необходимо удалить, и нажмите кнопку [ ].

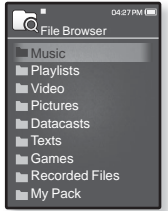

- Нажмите кнопку [Вверх, вниз], чтобы выбрать <Delete> (Удалить), и нажмите кнопку [Выбор].
  - Появится окно подтверждения.
- 6. Нажмите кнопку [Влево, вправо], чтобы выбрать <Yes> (Да), и нажмите кнопку [Выбор].
  - Файл будет удален
    - Удаленные файлы невозможно восстановить.

#### внимание

- Воспроизводимый файл не будет удален.
- подсказка «Му Pack» (Мой пакет) в списке «File Browser» (Просмотр файлов) - это папка, в которой хранятся файлы DNSe, переданные с помощью программного обеспечения «EmoDio». Для получения дополнительных сведений о DNSe см. раздел «EmoDio».

## НАСТРОЙКИ И ПРЕДПОЧТЕНИЯ

Предварительные настройки МРЗ-плеера делаются на заводе-изготовителе, но их можно изменить в соответствии с вашими предпочтениями.

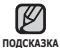

• Нажмите [ 🗢 ], чтобы перейти к предыдущему экрану.

Нажмите и удерживайте нажатой кнопку [ 🗢 ], чтобы перейти к экрану основного меню.

#### Настройки стиля меню

Вы можете менять вид и шрифт меню, а также удалять фоновое изображение основного меню.

- Нажмите и удерживайте нажатой кнопку [ ], чтобы перейти к экрану основного меню.
- Нажмите кнопку [Вверх, вниз, влево, вправо], чтобы выбрать <Settings> (Настройки), и нажмите кнопку [Выбор].
  - Появится меню <Settings> (Настройки).
- Нажмите кнопку [Вверх, вниз], чтобы выбрать <Menu Style> (Стиль меню), и нажмите кнопку [Выбор].

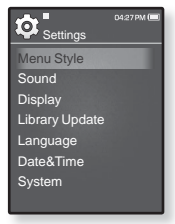

- Появится меню < Menu Style> (Стиль меню).
- Используйте кнопки [Вверх, вниз] и [Выбор] для настройки функции.
  - Нажмите кнопку [Выбор] для перехода к следующему элементу/выбора меню.
  - Нажмите кнопку [Вверх, вниз], чтобы переместиться вверх или вниз по текущему меню.

#### Настройка параметров стиля меню

- Menu Design (Вид меню): Вы можете изменять стиль окна основного меню. Выберите <Matrix> (Матрица) или <My Skin> (Обложка).
- Font (Шрифт): Вы можете изменять тип шрифта языка меню. Выберите один из 3 типов шрифтов. На некоторых языках меню параметр <Font> (Шрифт) будет отключен.
- Reset My Skin (Сброс обложки): Восстановите фоновое изображение по умолчанию сенсорного экрана.

#### Настройки звука

Вы можете настраивать главный эквалайзер, звуковые сигналы, ограничение громкости.

- Нажмите и удерживайте нажатой кнопку [ > ], чтобы перейти к экрану основного меню.
- Нажмите кнопку [Вверх, вниз, влево, вправо], чтобы выбрать <Settings> (Настройки), и нажмите кнопку [Выбор].
  - Появится меню <Settings> (Настройки).
- Нажмите кнопку [Вверх, вниз], чтобы выбрать <Sound> (Аудио), и нажмите кнопку [Выбор].
  - Появится меню < Sound> (Аудио).

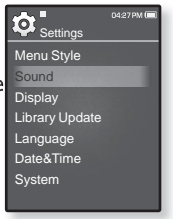

 Используйте кнопки [Вверх, вниз] и [Выбор] для настройки функции.

#### Установка параметров звука

- Master EQ (Главный эквалайзер): Вы можете оптимизировать настройки звука. Нажмите кнопку [Влево, вправо], чтобы выбрать частоту, которую необходимо настроить. Нажмите кнопку [Вверх, вниз], чтобы настроить уровень выбранной частоты, и нажмите кнопку [Выбор].
- Beep Sound (Звуковой сигнал): включение/выключение звукового сигнала, сопровождающего нажатие кнопок. Выберите по своему усмотрению <On> (Вкл) или <Off> (Выкл).
- Volume Limit (Ограничение громкости): Вы можете избежать повреждения вашего слуха, установив ограничение звука во время использования наушников. Нажатие значка <On> (Вкл) ограничит максимальный уровень звука до значения 15. Когда ограничение звука установлено на <Off> (Выкл), максимальный уровень звука достигает значения 30. Даже когда вы выберете значение <Off> (Выкл), уровень звука уменьшится до 15 во избежание повреждения слуха во время повторного включения плеера.

#### Настройки дисплея

Измените время выключения дисплея и яркость экрана.

- Нажмите и удерживайте нажатой кнопку [ ), чтобы перейти к экрану основного меню.
- Нажмите кнопку [Вверх, вниз, влево, вправо], чтобы выбрать <Settings> (Настройки), и нажмите кнопку [Выбор].
  - Появится меню < Settings> (Настройки).
- Нажмите кнопку [Вверх, вниз], чтобы выбрать <Display> (Экран), и нажмите кнопку [Выбор].

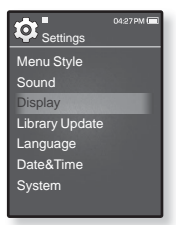

- Появится меню < Display> (Экран).
- Используйте кнопки [Вверх, вниз] и [Выбор] для настройки функции.

#### Установка параметров дисплея

- Display Off (Дисплей выкл.): Если вы не стукнете по значку ни одной из кнопок в течение установленного ниже времени, дисплей автоматически выключится. выберите <15 sec> (15 сек.), <30 sec> (30 сек.), <1 min> (1 мин.), <3 min> (3 мин.), <5 min> (5 мин.) или <Always On> (Всегда включен). Чтобы включить дисплей, нажмите любую кнопку.
- Brightness (Яркость): Вы можете настроить яркость экрана. Выберите уровень <0-10> (от 0 до 10), где 10 – самый высокий уровень яркости.

#### Настройки обновления библиотеки

Убедитесь, что вы обновили библиотеку после передачи файла на съемный диск.

- Нажмите и удерживайте нажатой кнопку [ → ], чтобы перейти к экрану основного меню.
- Нажмите кнопку [Вверх, вниз, влево, вправо], чтобы выбрать <Settings> (Настройки), и нажмите кнопку [Выбор].
  - Появится меню <Settings> (Настройки).
- Нажмите кнопку [Вверх, вниз], чтобы выбрать <Library Update> (Обновление библиотеки), и нажмите кнопку [Выбор].

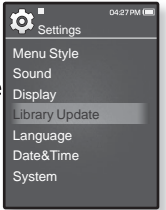

- Появится меню <Library Update> (Обновление библиотеки [БД]).
- Используйте кнопки [Вверх, вниз] и [Выбор] для настройки функции.

#### Настройка параметров обновления библиотеки

- Manual Update (Обновл. вручн.): Если для параметра автоматического обновления установлено значение <Off> (Выкл), то музыкальный файл с данными тега ID3 необходимо обновить вручную, прежде чем он отобразится в меню музыки, включая данные об исполнителе, альбоме и жанре.
- Auto Update (Автообновл.): Ли перед передачей файла на съемный диск было заранее установлено < Auto Update> (Автообновл.), файл может быть автоматически обновлен на плеере. Если выбрано значение <On> (Вкл), библиотека автоматически обновится после отсоединения USBкабеля.

#### Настройки языка

Меню вашего нового mp3-плеера может отображаться на одном из многих языков. Вы можете легко изменить язык на свое усмотрение.

- Нажмите и удерживайте нажатой кнопку [ → ], чтобы перейти к экрану основного меню.
- Нажмите кнопку [Вверх, вниз, влево, вправо], чтобы выбрать <Settings> (Настройки), и нажмите кнопку [Выбор].
  - Появится меню <Settings> (Настройки).
- 3. Нажмите кнопку [Вверх, вниз], чтобы выбрать <Language> (Язык), и нажмите кнопку [Выбор].

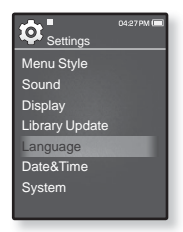

- Появится меню <Language> (Язык).
- 4. Используйте кнопки [Вверх, вниз] и [Выбор] для настройки функции.

#### Настройка параметров языка

- Мепи (Меню): Устанавливает язык для экранных меню. Выберите один из следующих языков <English>, <한국어>, <Français>, <Deutsch>, <Italiano>, <日本語>, <简体中文>, <繁體中文>, <Español>, <Pyccкий>, <Magyar>, <Nederlands>, <Polski>, <Português>, <Svenska>, <¹иш>, <Čeština>, <Eì\лүчкå>, <Türkçe>, <Norsk>, <Dansk>, <Suomi>, <Español (Sudamérica)>, <Pyrcuguês (Brasil)>, <Indonesia>, <Tiếng Việt>, <Bulgarian>, <Română>, <Українська>, <Slovenščina> или <Slovenský>.
- ID3 Tag (ID3 тег): Установите язык, на котором будут отображаться информация о треке и текст. Выберите один из следующих языков <English>, <Korean>, <French>, <German>, <Italian>, <Japanese>, <Chinese(S)>,<<Chinese(T)>, <Spanish>, <Russian>, <Hungarian>, <Dutch>, <Polish>,< <Portuguese>, <Swedish>, <Tnai>, <Finnish>, <Danish>, <Norwegian>, <Farsi>, <Afrikaans>, <Basque>, <Catalan>, <Czech>, <Estonian>, <Greek>, <Hrvatski>, <Icelandic>, <Rumanian>, <Slovak>, <Slovene>, <Turkish> или <Vietnamese>.

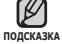

• Поддерживаемые языки могут изменяться или добавляться.

#### Настройка даты и времени

Установите текущую дату и время.

- Нажмите и удерживайте нажатой кнопку [ 5], чтобы перейти к экрану основного меню.
- Нажмите кнопку [Вверх, вниз, влево, вправо], чтобы выбрать <Settings> (Настройки), и нажмите кнопку [Выбор].
  - Появится меню < Settings> (Настройки).
- Нажмите кнопку [Вверх, вниз], чтобы выбрать <Date&Time> (Дата/время), и нажмите кнопку [Выбор].

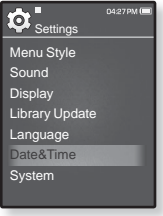

- Появится экран настройки часов.
- Нажмите кнопку [Влево, вправо], чтобы перейти к элементам <YEAR, MONTH (Год, месяц), DATE (Дата), HOUR (Часы), MIN (Минуты), AM/PM>, и нажмите кнопку [Вверх, вниз] для установки каждого элемента.
- 5. Нажмите кнопку [Выбор].
  - Появится окно подтверждения сохранения.
- Нажмите кнопку [Влево, вправо], чтобы выбрать <Yes> (Да), и нажмите кнопку [Выбор].
  - Настройки даты и времени будут сохранены.

#### Настройки системы

Установите таймер выключения, начальный режим, автовыключение, настройки по умолчанию, которые подходят именно вам.

- Нажмите и удерживайте нажатой кнопку [ → ], чтобы перейти к экрану основного меню.
- Нажмите кнопку [Вверх, вниз, влево, вправо], чтобы выбрать <Settings> (Настройки), и нажмите кнопку [Выбор].
  - Появится меню <Settings> (Настройки).
- Нажмите кнопку [Вверх, вниз], чтобы выбрать <System> (Система), и нажмите кнопку [Выбор].

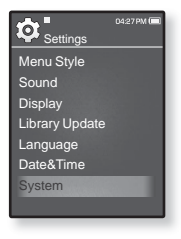

- Появится окно <System> (Система).
- Используйте кнопки [Вверх, вниз] и [Выбор] для настройки функции.

#### Настройка параметров системы

- My Profile (Мой профиль): Можно указать свое имя и дату рождения. См. стр. 31~32.
- Sleep (Сон): Автоматически выключает плеер по истечении установленного времени. Выберите один из следующих вариантов - <Off> (Выкл), <15min> (15мин), <30min> (30мин), <60min> (60мин), <90min> (90мин) или <120min> (120мин).
- Start Mode (Начальный режим): Можно задать отображение начального режима при включении плеера. Выберите «Main Menu» (Основное меню) или «Last State» (Последнее состояние). Выберите «Основное меню», чтобы при запуске системы отображался экран основного меню, или «Last State» (Последнее состояние), чтобы отображался последний использованный экран.
- Auto Power Off (Автовыключение): Если устройство находится в режиме паузы, и в течение заданного времени не будет нажата ни одна кнопка, питание выключится автоматически. Выберите один из следующих вариантов - <15sec> (15cex), <30sec> (30cek), <1min> (1мин), <3min> (3мин), <5min> (5мин) или <Always On> (Всегда включен).
- Default Set (По умолчанию): Возврат к настройкам по умолчанию. Выберите по своему усмотрению <Yes> (Да) или <No> (Нет). При выборе <Yes> (Да) происходит возврат к настройкам по умолчанию. При выборе <No> (Нет) возврата к настройкам по умолчанию не происходит.
- Format (Форматировать): Форматирование встроенной памяти. Выберите по своему усмотрению <Yes> (Да) или <NO> (Нет). При выборе <YES> (Да) происходит форматирование встроенной памяти, в результате чего будут удалены все файлы. При выборе <NO> (Нет) форматирования встроенной памяти не происходит. Проверьте перед форматированием.
- About (О системе): Нажмите кнопку [Влево, вправо], чтобы узнать версию встроенного ПО, емкость памяти и число файлов.

<Firmware Ver.> (Версия встроенного ПО): Отображение версии текущего встроенного ПО.
<Memory> (Память) - «Used> (Использовано) указывает на использование, «Available> (Доступно) - на оставшуюся емкость, а «Total> (Всего) - на общую емкость памяти.
<Files> (Файлы): можно узнать количество файлов музыки, видео, изображений, текстовых файлов и общее число файлов.

 Demo Mode (Демонстр.): Если установить значение <On> (Вкл.), будет повторно воспроизводиться клип из папки видео. Чтобы вернуться к предыдущему экрану, нажмите сенсорную кнопку.

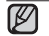

#### О встроенной памяти

подсказка 1 ГБ = 1,000,000,000 байт: фактический объем памяти будет несколько меньшим, поскольку часть памяти используется встроенным программным обеспечением.

#### Настройка имени

- Нажмите кнопку [Вверх, вниз], чтобы выбрать < My Profile> (Мой профиль), и нажмите кнопку [Выбор].
- Нажмите кнопку [Вверх, вниз], чтобы выбрать <Му Name> (Мое имя), и нажмите кнопку [Выбор].
  - Отобразится окно изменения имени.

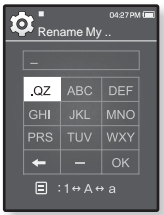

- Используйте кнопки [Вверх, вниз, влево, вправо] и [Выбор] для переименования устройства.
  - [ ] : Режим ввода переключается с заглавных английских букв на строчные английские буквы, а затем на цифры.
  - [ 🖛 ] : Символы можно удалять по одному за раз.
  - [ ]: Можно вставить "-".
  - [ ок ] : Подтвердите внесенные изменения.
  - После завершения настройки имени оно будет отображаться при включении и выключении плеера.

#### Настройка дня рождения

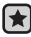

• Перед началом - Сначала настройте часы на текущее время. См. стр. 28.

- Нажмите кнопку [Вверх, вниз], чтобы выбрать <My Profile> (Мой профиль), и нажмите кнопку [Выбор].
- Нажмите кнопку [Вверх, вниз], чтобы выбрать <Му Birthday> (День рождения), и нажмите кнопку [Выбор].

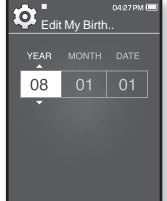

- Появится окно изменения даты рождения.
- Нажмите кнопку [Влево, вправо], чтобы перейти к элементам <YEAR (Год), MONTH (Месяц), DATE (Дата) > , и нажмите кнопку [Вверх, вниз], чтобы настроить каждый элемент.
- 4. Нажмите кнопку [Выбор].
  - После завершения настройки даты рождения при включении плеера будет отображаться напоминание о вашем дне рождения.

## ПЕРЕЗАГРУЗКА СИСТЕМЫ

Если MP3-плеер не включается, не воспроизводит музыку или не распознается компьютером при подключении, попробуйте сделать перезагрузку системы.

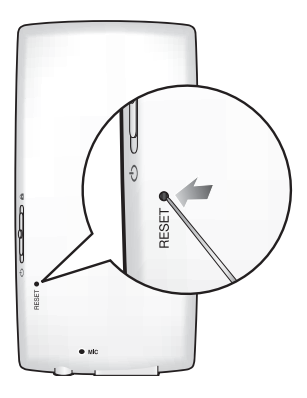

Нажмите в отверстие Reset на нижней поверхности плеера предметом с тонким концом, например, скрепкой.

- Система будет установлена в исходное состояние.
- Это не повлияет на сделанные вами настройки и на файлы.

 Не вставляйте в гнездо микрофона острые предметы. Это может привести к повреждению устройства.

# EmoDio

EmoDio - это программное обеспечение, предназначенное для работы с различным содержимым МРЗ-плеера, а также для технической поддержки устройства.

## СИСТЕМНЫЕ ТРЕБОВАНИЯ

Для установки и запуска программы EmoDio компьютер должен отвечать следующим минимальным требованиям.

- Pentium 500МГц или выше
- Порт USB 2.0
- Windows 2000/XP/Vista
- DirectX 9.0 или более поздний
- 100 Мбайт свободного места на жестком диске

- Привод CD-ROM (2X или выше)
- Проигрыватель медиафайлов Windows Media Player 9.0 или более поздней версии
- Разрешение 1024 Х 768 или выше
- Браузер Internet Explorer 6.0 или более поздней версии
- 512 МБ RAM или выше

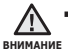

 Не отключайте USB-кабель во время передачи файлов. Отключение во время передачи может стать причиной повреждения прибора или ПК.

 Во избежание получения ненадежного соединения подключайте плеер к компьютеру непосредственно, а не через USB-разветвитель.

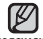

- При подключения к ПК все функции плеера отключаются.
- подсказка При форматировании проигрывателя на ПК используйте формат FAT 32 для файловой системы В системе Windows Vista щелкните кнопку "Восстановить умолчания" и отформатируйте устройство

## **YCTAHOBKA** EmoDio

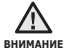

 Убедитесь, что программа установки <EmoDio> запущена на компьютере с учетной записи администратора.

В противном случае программа < EmoDio> установлена не будет. О том, как найти учетную запись администратора см. руководство пользователя компьютера.

- 1. Вставьте установочный компакт-диск, прилагаемый к проигрывателю, в дисковод CD-ROM на компьютере.
- 2. Шелкните по кнопке < Install now> (Установить сейчас).
  - Чтобы начать установку, выполните следующие действия.

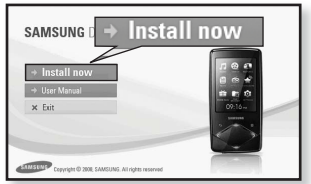

 Начнется установка программы < EmoDio>, по ее завершении на рабочем столе будет создан значок 🥵

Будьте осторожны, устанавливая/ извлекая компакт-диск в привод, находяшийся в вертикальном положении. внимания

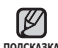

• Технология распознавания музыкальных файлов и относящаяся к ней подсказка информация предоставлены компанией Gracenote и службой Gracenote CDDB<sup>®</sup> Music Recognition Service<sup>SM</sup>.

 CDDB является зарегистрированным товарным знаком компании Gracenote. Логотип Gracenote и логотип Gracenote CDDB, а также логотип TPowered by Gracenote CDDBУ являются товарными знаками компании Gracenote. Music Recognition Service и MRS являются сервисными знаками компании Gracenote.

## ИСПОЛЬЗОВАНИЕ EmoDio

EmoDio - это простое в использовании программное обеспечение, помогающее упорядочить файлы на компьютере. Если файлы сохранены и систематизированы с помощью EmoDio, то их можно быстро передать на mp3-проигрыватель и не тратить время на поиски нужного файла на жестком диске.

|            |                                         |       |                                                                                                    |            | 6 anoon         |            |            |                                                                                                    |
|------------|-----------------------------------------|-------|----------------------------------------------------------------------------------------------------|------------|-----------------|------------|------------|----------------------------------------------------------------------------------------------------|
| me.        |                                         | 4     | 0.                                                                                                    |            |                 |            |            |                                                                                                    |
| 10.00      | Pagiters Lineauer                       |       |                                                                                                    |            |                 |            |            |                                                                                                    |
| C          | 0 2 0 8                                 | _     |                                                                                                    |            |                 | Ter 3      |            | AWK EL-                                                                                                    |
| J.         | Albun Albun<br>Albury 21 Techys<br>Cl   | * 101 | The second second second second second second second second second second second second second second second se | Mar Navy 9 | Tax Gen<br>Next | 100 10     | ers fatte  | С КШ 0-5-0 К<br>а (ледогор Моле<br>Тон Дакан А. Бор<br>Па банад А. Бор<br>Па банад А. Бор<br>Па банад А. Бор |
| 1          | Adapto fee<br>OrtenDon<br>(200)         | ÷ca   | Constraint (second to                                                                                           | ide in     | 2 MB            | **         |            | e-                                                                                                    |
|            | HEAD BEAD<br>Redeninge<br>(1)           | -     | No. No. of Anna                                                                                                 | tanita     |                 | *6'        |            |                                                                                                    |
| 8          | Rambrus (Mal)<br>Bale Sela<br>(20)      | ÷ 69  | Reneformente                                                                                                    | 11. Novir  | r 16            |            |            |                                                                                                    |
| -          | for Assessmith fails<br>Reg<br>(240)    | * co  | Derivat                                                                                                    | 141        | r tat           |            |            |                                                                                                    |
| Ġ          | BQR BTool<br>Read-Gene Simmer Hu.<br>(1 | * === | The facility                                                                                                    | No.        |                 | **         |            |                                                                                                    |
|            |                                         |       |                                                                                                    |            |                 |            |            | G                                                                                                    |
| G Seicad B | he 1.4 Fac-1                            |       |                                                                                                    |            |                 | CARL Local | - Q Add He |                                                                                                    |

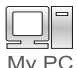

Передача файлов с помощью программы "EmoDio" является самым простым способом перемещения файлов с компьютера на MP3плеер.

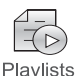

С помощью программы "EmoDio" можно создать собственную коллекцию или альбом аудиофайлов.

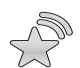

На плеер можно передать информацию блога и файлы, зарегистрированные на RSS.

Datacasts

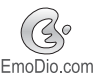

Это служба для пользователей Интернет-сообщества EmoDio.com. Она позволяет быстро и легко выгружать/загружать содержимое, созданное с помощью EmoDio, и демонстрировать его другим пользователям сообщества.

Подсказка Чля получения дополнительный сведений о программе <EmoDio>, выберите 
(МЕNU> (Меню) → <Help> (Справка) → <Help> (Справка) в верхней части экрана программы <EmoDio>.

36 \_ EmoDio
## ИСПОЛЬЗОВАНИЕ В КАЧЕСТВЕ СЪЕМНОГО ДИСКА

Вы можете использовать плеер в качестве съемного диска.

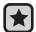

Перед началом - Подключите плеер к ПК.

- 1. Откройте файлы/папки, которые вы хотите передать с вашего ПК.
- 2. Откройте на рабочем столе <Mv Computer> (Мой компьютер) -> <01>.
- 3. Выберите файлы/папки, которые вы хотите передать с вашего ПК, и переташите их мышью в выбранную вами папку на съемном диске <Q1>.
- G test O S Doards C robers III-
- Выбранные папки или файлы передаются в плеер.

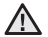

Во время загрузки или выгрузки файлов появляется сообщение о передаче файлов. Отключение USB-кабеля во время отображения сообщения может внимание привести к неисправной работе плеера.

- Порядок отображения музыкальных файлов на вашем ПК может отличаться от порядка их воспроизведения на плеере.
- Если вы переместите на съемный диск файл с DRM защитой (файл, за который требуется платить), такой файл не будет воспроизводиться.
- Видеофайлы следует передавать на проигрыватель с помощью программы < EmoDio >

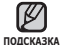

Что такое DRM?

DRM (Digital Rights Management) представляет собой технологию и сервис, предназначенные для предотвращения незаконного использования цифрового контента и для защиты прибылей и прав владельцев авторского права. Файлы с DRM защитой – это платные музыкальные файлы, снабженные защитой от незаконного копирования законно купленных файлов МРЗ.

# ОТКЛЮЧЕНИЕ ОТ ПК

Чтобы предотвратить повреждение плеера и данных во время отсоединения плеера от ПК, выполните приведенные ниже операции.

 Расположите курсор мыши на значке
 в правом нижнем углу рабочего стола на панели задач и щелкните левой кнопкой мыши.

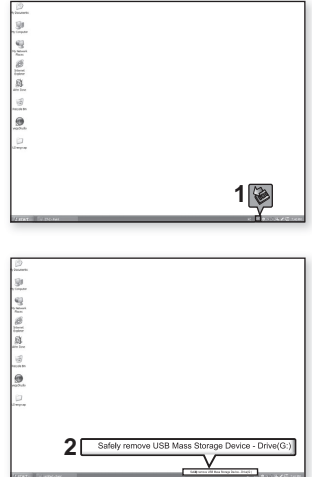

 Щелкните кнопкой мыши на сообщении <Safely Remove USB Mass Storage Device Drive> (Безопасное извлечение Запоминающее устройство для USB - диск).

3. Отсоедините плеер от ПК.

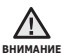

- Не отсоединяйте плеер от ПК во время передачи файлов. Это может привести к повреждению данных и плеера.
- Вы не можете выполнить безопасное извлечение устройства в то время, когда хранящиеся в памяти плеера файлы воспроизводятся на вашем ПК. Повторите попытку после окончания воспроизведения.

# прослушивание музыки

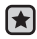

 Перед началом - Подключите наушники к плееру, включите плеер и проверьте состояние аккумуляторной батареи.

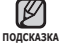

• Нажмите [ 🗢 ], чтобы перейти к предыдущему экрану.

Нажмите и удерживайте нажатой кнопку [ 🗢 ], чтобы перейти к экрану основного меню.

# ПРОСЛУШИВАНИЕ ПО КАТЕГОРИИ

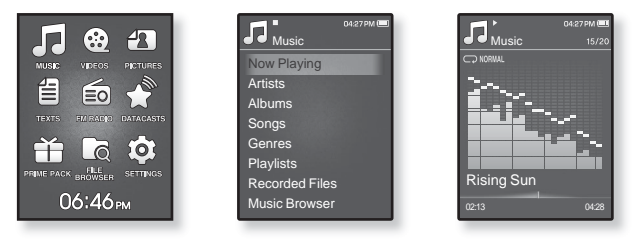

- Нажмите и удерживайте нажатой кнопку [ > ], чтобы перейти к экрану основного меню.
- Нажмите кнопку [Вверх, вниз, влево, вправо], чтобы выбрать < Music> (Музыка), и нажмите кнопку [Выбор].
  - Появится список < Music> (Музыка).
- Нажмите кнопку [Вверх, вниз], чтобы выбрать необходимый список, и нажмите кнопку [Выбор].
  - Отобразится музыкальный файл.
- 4. Нажмите кнопку [Вверх, вниз], чтобы выбрать файл для воспроизведения, и нажмите кнопку [Выбор].
  - Начнется воспроизведение музыкального файла.

### ПРОСЛУШИВАНИЕ ПО КАТЕГОРИИ (Продолжение)

#### Список музыкальных файлов

Информация о файле, включая имя исполнителя, название альбома, название трека и его жанр, отобразится согласно информации тегов ID3 соответствующего музыкального файла. Файл, не содержащий ID3-тега с музыкальной информацией, отображается как [Unknown] (Неизвестно).

Now Playing (Текущее воспроизведение): Воспроизводит последний файл или выполняет перемещение к экрану воспроизведения текущего файла.

Artists (Исполнитель): Для воспроизведения по исполнителям.

Albums (Альбомы): Для воспроизведения по альбомам. Нажмите кнопку [ ], чтобы выбрать <List Type> (Тип списка). Выберите <Album Art> (Обложка), чтобы одновременно отображалось изображение обложки и заголовок альбома, или <List> (Список), чтобы отображался только заголовок альбома.

Songs (Композиции): Для воспроизведения в порядке номеров файлов или в алфавитном порядке имен файлов.

Genres (Жанры): Для воспроизведения по жанрам.

Playlists (Плейлисты): Для воспроизведения по спискам воспроизведения. Recorded Files (Записанные файлы): Отображаются все записанные файлы. Music Browser (Браузер музыки): Отображает все музыкальные файлы, сохраненные в папке Музыка.

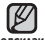

• Поддерживаемые плеером форматы файлов – MP3, WMA и Ogg.

подсказка Файлы форматов МР1 или МР2, которым присвоено расширение .МР3, воспроизвести на плеере не удастся.

- Отключение наушников во время воспроизведения музыки приостановит воспроизведение.
- Что такое тег ID3?

Это приложенная к файлу MP3 информация, такая, как его название, исполнитель, название альбома, год выпуска, музыкальный жанр и комментарии.

### ПАУЗА

- 1. Нажмите кнопку [Выбор] во время воспроизведения музыки.
  - Воспроизведение музыки приостанавливается.
- 2. Нажмите кнопку [Выбор] еще раз.
  - Воспроизведение музыки продолжится с той точки, в которой оно было остановлено.

## поиск внутри дорожки

- Нажмите и удерживайте кнопку [Влево, вправо] во время воспроизведения выбранного файла.
  - Поиск выполняется в направлении к началу или концу песни.
- 2. Отпустите кнопку в точке, с которой вы хотите начать воспроизведение.
  - Воспроизведение начинается с точки, в которой вы отпустили кнопку.

## ВОСПРОИЗВЕДЕНИЕ С НАЧАЛА ТЕКУЩЕЙ ДОРОЖКИ

Нажмите кнопку [Влево] после 3 секунд воспроизведения.

• Воспроизведение текущего трека начнется заново.

## ВОСПРОИЗВЕДЕНИЕ ПРЕДЫДУЩЕГО ТРЕКА

Нажмите кнопку [Влево] в течение 3 секунд воспроизведения.

Нажмите кнопку [Влево] два раза после 3 секунд воспроизведения.

• Начинает воспроизводиться предыдущая песня.

 $\triangle$ 

• При воспроизведении файлов с переменной скоростью передачи в битах

кимание (VBR), воспроизведение предыдущего файла может оказаться невозможным даже после нажатия кнопки [Влево] в течение 3 секунд.

## ВОСПРОИЗВЕДЕНИЕ СЛЕДУЮЩЕГО ТРЕКА

Нажмите кнопку [Вправо].

• Начинает воспроизводиться следующая песня.

# СОЗДАНИЕ ПЛЕЙЛИСТА НА МРЗ-ПЛЕЕРЕ

Если файлы уже загружены на МРЗ-плеер, можно создать плейлист "Избранные".

- Нажмите и удерживайте нажатой кнопку [ ), чтобы перейти к экрану основного меню.
- 2. Нажмите кнопку [Вверх, вниз, влево, вправо], чтобы выбрать <File Browser> (Просмотр файлов), и нажмите кнопку [Выбор].
- Нажмите кнопку [Вверх, вниз], чтобы выбрать < Music> (Музыка), и нажмите кнопку [Выбор].

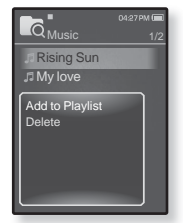

- Отобразится список музыкальных файлов.
- 4. Нажмите кнопку [Вверх, вниз], чтобы выбрать файл, который необходимо добавить в список воспроизведения, и нажмите кнопку [ ]].
  - Появится меню Плейлист.
- 5. Нажмите кнопку [Вверх, вниз], чтобы выбрать <Add to Playlist> (Доб. в плейлист), и нажмите кнопку [Выбор].
  - Появятся подпункты от <Playlist 1> (Плейлист 1) до <Playlist 5> (Плейлист 5).
- 6. Нажмите кнопку [Вверх, вниз], чтобы выбрать номер списка воспроизведения для добавления выбранного файла, и нажмите кнопку [Выбор].
  - Выбранный файл будет добавлен в список воспроизведения.
  - Просмотреть плейлист можно при помощи разделов <Мusic> (Музыка) →
    <Playlists> (Плейлисты) → <Playlist 1> (Плейлист 1) до <Playlist 5> (Плейлист 5) основного меню.

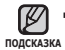

- В каждый плейлист можно добавить до 100 музыкальных файловt (от<Playlist 1> (Плейлист 1) до <Playlist 5> (Плейлист 5)).
- Для получения сведений о создании списка воспроизведения в программе <EmoDio> и передачи его на плеер см. раздел <EmoDio>.

## ВОСПРОИЗВЕДЕНИЕ СПИСКА

- Нажмите и удерживайте нажатой кнопку [ ], чтобы перейти к экрану основного меню.
- Нажмите кнопку [Вверх, вниз, влево, вправо], чтобы выбрать <Music> (Музыка), и нажмите кнопку [Выбор].
  - Появится список < Music> (Музыка).
- Нажмите кнопку [Вверх, вниз], чтобы выбрать <Playlists> (Плейлисты), и нажмите кнопку [Выбор].
  - Появятся один или несколько плейлистов.
- Нажмите кнопку [Вверх, вниз], чтобы выбрать необходимый список воспроизведения, и нажмите кнопку [Выбор].
  - Будут отображены музыкальные файлы, сохраненные в выбранном списке воспроизведения.
  - Если списки воспроизведения не найдены, на экране появляется сообщение <No file> (Нет файлов).
- 5. Нажмите кнопку [Вверх, вниз], чтобы выбрать музыкальный файл для воспроизведения, и нажмите кнопку [Выбор].
  - Начнется воспроизведение музыкального файла.

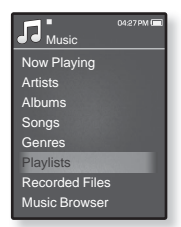

# УДАЛЕНИЕ ФАЙЛА ИЗ ПЛЕЙЛИСТА

- Нажмите и удерживайте нажатой кнопку [ 5], чтобы перейти к экрану основного меню.
- 2. Нажмите кнопку [Вверх, вниз, влево, вправо], чтобы выбрать <**Music**> (Музыка), и нажмите кнопку [Выбор].
  - Появится список < Music> (Музыка).
- 3. Нажмите кнопку [Вверх, вниз], чтобы выбрать <Playlists> (Плейлисты), и нажмите кнопку [Выбор].
  - Появятся один или несколько плейлистов.
- Нажмите кнопку [Вверх, вниз], чтобы выбрать необходимый список воспроизведения, и нажмите кнопку [Выбор].
  - Будут отображены музыкальные файлы, сохраненные в выбранном списке воспроизведения.
- 5. Нажмите кнопку [Вверх, вниз], чтобы выбрать файл, который необходимо удалить из списка воспроизведения, и нажмите кнопку [ ] ].
  - Появится меню Плейлист
- 6. Нажмите кнопку [Вверх, вниз], чтобы выбрать < Delete from Playlist> (Удал. из плейлиста), и нажмите кнопку [Выбор].
  - Выбранный файл удаляется из плейлиста.

# УДАЛЕНИЕ ВСЕХ ФАЙЛОВ ИЗ ПЛЕЙЛИСТА

Выполните действия 1-4, описанные выше.

- 5. Нажмите [ 🖃 ].
  - Появится меню Плейлист.
- 6. Нажмите кнопку [Вверх, вниз], чтобы выбрать < Delete All from Playlist> (Удалить весь список), и нажмите кнопку [Выбор].
  - Все файлы удаляются из плейлиста.

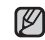

• Выбранный файл не может быть удален из плейлиста во время его воспроизведения. ПОДСКАЗКА

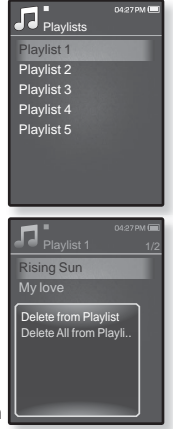

| D Playlist 1                                | 04:27РМ 🔳<br>1/2 |
|---------------------------------------------|------------------|
| Rising Sun                                  |                  |
|                                             |                  |
| Delete from Playlis<br>Delete All from Play | t<br>ylist       |

## ИСПОЛЬЗОВАНИЕ МЕНЮ МУЗЫКА

Меню "Музыка" позволяет управлять всеми аспектами прослушивания – от повторного воспроизведения треков и альбомов до выбора фона экрана во время прослушивания.

### Настройка звуковых эффектов

Можно наслаждаться более чистым звуком.

- 1. Нажмите [ ] во время прослушивания музыки.
  - Появится меню < Music>(Музыка).
- Нажмите кнопку [Вверх, вниз], чтобы выбрать <Sound Effect> (Звуковой эффект), и нажмите кнопку [Выбор].
  - Появится меню < Sound Effect> (Звуковой эффект).
- Нажмите кнопку [Вверх, вниз], чтобы выбрать необходимый звуковой эффект, и нажмите кнопку [Выбор].

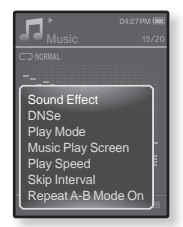

 Выберите <Street Mode> (Режим "Улица") или <Audio Upscaler> (Увеличение качества звука).

#### Параметры звуковых эффектов

- Street Mode (Режим Улица): Позволяет четко слышать музыку на улице, отфильтровывая некоторые уличные шумы. Выберите значение от 0 до 2.
- Audio Upscaler (Увеличение качества звука): Эта функция восстанавливает исходное качество звука, потерянное в результате кодирования в WMA/MP3. Функция увеличения качества звука работает только на файлах низкого качества. Выберите <Off> (Выкл) или <On> (Вкл).

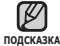

• Чтобы выйти из меню, нажмите [ 🖃].

# Настройка инструмента Digital Natural Sound (DNSe)

выберите подходящую звуковую среду, соответствующую жанру музыки.

- 1. Нажмите [ 🖃] во время прослушивания музыки.
  - Появится меню < Music> (Музыка).
- Нажмите кнопку [Вверх, вниз], чтобы выбрать <DNSe>, и нажмите кнопку [Выбор].
  - Появится меню <DNSe>.
- Нажмите кнопку [Вверх, вниз], чтобы выбрать нужный файл DNSe, и нажмите кнопку [Выбор].

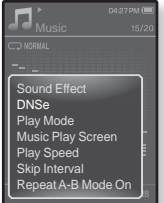

- Выберите <Auto> (Авто), <Normal> (Обычное),
  <Studio> (Студия), <Rock> (Рок), <Classical> (Классика), <Jazz> (Джаз), <Ballad> (Баллада), <Club> (Клуб), <Rhythm & Blues> (Ритм & Блюз), <Dance> (Танец), <Café> (Кафе), <Concert> (Концерт),
  <Church> (Церковь) или <myDNSe>.
- Если выбран параметр <Auto> (Авто), соответствующий режим DNSe будет активирован автоматически, если информация о жанре музыки включена в тег ID3 музыкального файла.
- Выбрав пункт <myDNSe>, можно задать пользовательские настройки DNSe. См. стр. 47.

#### 🖉 • Что такое DNSe?

- подсказка DNSe это звуковой эффект, разработанный в корпорации Samsung для MP3-плееров. Это установит разные настройки звука для улучшения прослушивания конкретного типа музыки.
  - Для файлов Ogg со скоростью передачи 250 Кбит/с и выше поддерживается только режим <Normal> (Обычное).

#### Выбор пользовательских настроек DNSe

Пользовательские настройки DNSe можно установить на проигрыватель или передать из программы <EmoDio>.

- 1. Нажмите [ 🗉 ] во время прослушивания музыки.
  - Появится меню < Music> (Музыка).
- Нажмите кнопку [Вверх, вниз], чтобы выбрать <DNSe>, и нажмите кнопку [Выбор].
  - Появится меню <DNSe>.
- Нажмите кнопку [Вверх, вниз], чтобы выбрать<myDNSe>, и нажмите кнопку [Выбор].
  - Появится список файлов DNSe.

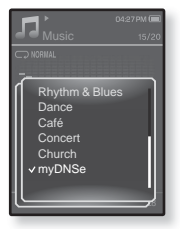

- Нажмите кнопку [Вверх, вниз], чтобы выбрать нужные пользовательские настройки DNSe, и нажмите кнопку [Выбор].
  - Выбранные пользовательские настройки DNSe будут установлены.
  - После выбора <myDNSe> можно установить следующие настройки:
    <EQ> (Эквалайзер), <3D & BASS> (3D и БАС), <Concert Hall>
    (Концерт. зал) и <Clarity> (Четкость). См. стр. 48 51.

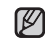

Для получения дополнительных сведений о выполнении

подсказка пользовательских настроек DNSe с помощью программы < EmoDio> см. раздел < EmoDio>.

 На проигрыватель можно передать до 97 пользовательских настроек DNSe: с <User 1> (Пользовательск.1) до <User 3> (Пользовательск.3).

# Выбор пользовательских настроек DNSe (Продолжение)

### <EQ> (Эквалайзер)

Вы можете на свое усмотрение настроить отдельные звуковые частоты.

- Нажмите кнопку [Вверх, вниз], чтобы выбрать нужные пользовательские настройки DNSe в меню myDNSe, и нажмите кнопку [ ].
  - Появится меню пользовательских настроек DNSe.
- 2. Нажмите кнопку [Вверх, вниз], чтобы выбрать <EQ> (Эквалайзер), и нажмите кнопку [Выбор].
  - Появится экран настроек <EQ> (Эквалайзер).
- Нажмите кнопку [Влево, вправо], чтобы выбрать частоту, которую необходимо настроить, и нажмите кнопку [Вверх, вниз],чтобы настроить уровень выбранной частоты.
  - Можно выбрать значение <-10 ~ +10> для выбранного уровня частоты.
- 4. Нажмите кнопку [Выбор].
  - Настройка завершена.

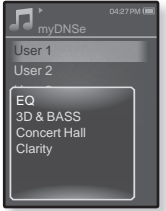

# Выбор пользовательских настроек DNSe (Продолжение)

#### <3D & BASS> (3D и БАС)

Вы можете установить трехмерный эффект окружающего звука и настроить уровень усиления басов.

- Нажмите кнопку [Вверх, вниз], чтобы выбрать нужные пользовательские настройки DNSe в меню myDNSe, и нажмите кнопку [ ].
  - Появится меню пользовательских настроек DNSe.
- Нажмите кнопку [Вверх, вниз], чтобы выбрать <3D & BASS> (3D и БАС), и нажмите кнопку [Выбор].
  - Появится экран настроек <3D & BASS> (3D и БАС).
- Нажмите кнопку [Влево, вправо], чтобы выбрать <3D> (3D) или <BASS> (Бас), и нажмите кнопку [Вверх, вниз].
  - Можно выбрать значение от 0 до 4 для параметров <3D> (3D) и <Bass> (Бас).
- 4. Нажмите кнопку [Выбор].
  - Настройка завершена.

|                                            | 04:27PM 🔳 |
|--------------------------------------------|-----------|
| User 1                                     |           |
| User 2                                     |           |
| EQ<br>3D & BASS<br>Concert Hall<br>Clarity |           |

#### Выбор пользовательских настроек DNSe (Продолжение)

#### <Concert Hall> (Концертный зал)

Пользователь может настроить размер концертного зала и уровень, чтобы создать ошушение нахождения в настояшем концертном зале.

- 1. Нажмите кнопку [Вверх, вниз], чтобы выбрать нужные пользовательские настройки DNSe в меню myDNSe, и нажмите кнопку [ ] ].
  - Появится меню пользовательских настроек DNSe.
- 2. Нажмите кнопку [Вверх, вниз], чтобы выбрать <Concert Hall> (Концертный зал), и нажмите кнопку [Выбор].
  - Появится экран настройки <Concert Hall> (Концерный зал).

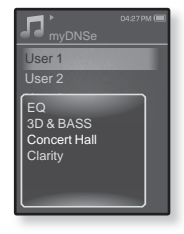

- 3. Нажмите кнопку [Влево, вправо], чтобы выбрать < Size> (Размер) или <Level> (Уровень), и нажмите кнопку [Вверх, вниз].
  - Можно выбрать значение <0-3> для параметров <Size> (Размер) и <Level> (Уровень).
- 4. Нажмите кнопку [Выбор].
  - Настройка завершена.

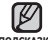

 В зависимости от музыкальных файлов выбор параметра <Concert</li> Наll> (Концертный зал) может привести к отключению других звуковых эффектов.

# Выбор пользовательских настроек DNSe (Продолжение)

### <Clarity> (Четкость)

Вы можете наслаждаться более четким звуком с улучшенным качеством.

- Нажмите кнопку [Вверх, вниз], чтобы выбрать нужные пользовательские настройки DNSe в меню myDNSe, и нажмите кнопку [ □].
  - Появится меню пользовательских настроек DNSe.
- Нажмите кнопку [Вверх, вниз], чтобы выбрать <Clarity> (Четкость), и нажмите кнопку [Выбор].
  - Появится экран настройки <Clarity> (Четкость).
  - Возможные варианты: <0-2>.
- Нажмите кнопку [Вверх, вниз], чтобы выбрать нужный уровень, и нажмите кнопку [Выбор].
  - Настройка завершена.

|                                            | 0427 PM 🔳 |
|--------------------------------------------|-----------|
| User 1                                     |           |
| User 2                                     |           |
| EQ<br>3D & BASS<br>Concert Hall<br>Clarity |           |

#### Установка режима воспроизведения

Выберите режим воспроизведения, например, повтора настроек.

- 1. Нажмите [ ] во время прослушивания музыки.
  - Появится меню < Music> (Музыка).
- Нажмите кнопку [Вверх, вниз], чтобы выбрать <Play Mode> (Режим воспр.), и нажмите кнопку [Выбор].
  - Появится меню <Play Mode> (Режим воспроизведения).
- Нажмите кнопку [Вверх, вниз], чтобы выбрать нужный режим воспроизведения, и нажмите кнопку [Выбор].

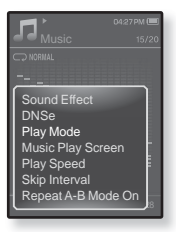

#### Параметры режима воспроизведения

- Normal (Обычное): Однократное воспроизведение всех файлов из текущего списка музыки.
- Repeat (Повторить): Повторное воспроизведение всех файлов из текущего списка музыки.
- Repeat One (Повтор одной): Повторное воспроизведение одного файла.
- Shuffle (Вперемешку): Повторное воспроизведение всех файлов из текущего списка музыки в случайном порядке.

#### Выбор экрана воспроизведения музыки

Выберите фоновое изображение, которое отображается во время прослушивания музыки, из тех, которые предоставляются плеером, или из собственных.

- 1. Нажмите [ 🗉 ] во время прослушивания музыки.
  - Появится меню < Music> (Музыка).
- Нажмите кнопку [Вверх, вниз], чтобы выбрать < Music Play Screen> (Экран воспр. муз.), и нажмите кнопку [Выбор].
  - Появится меню < Music Play Screen> (Экран текущего воспроизведения).
- Нажмите кнопку [Влево, вправо], чтобы выбрать нужный экран воспроизведения музыки, и нажмите кнопку [Выбор].

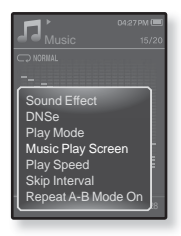

#### Параметры экрана воспроизведения музыки

- Выберите один из следующих параметров: <Reflection> (Отражение), <Auto> (Авто), <Passionate> (Страстный), <Sweet> (Мелодичный), <Quiet> (Спокойный),
   <Cheerful> (Веселье), <Album Art> (Обложка), <Album Info.> (Об альбоме)
- AUTO (Авто): Автоматическое переключение экрана воспроизведения музыки на экран информации, содержащейся в теге ID3 музыкального файла.
- Album Art (Обложка): Изображение обложки альбома отображается в том случае, если оно сохранено в теге ID3 музыкального файла. Поддерживается отображение изображений обложек альбома размером меньше 200 пикселей (по горизонтали) х 200 пикселей (по вертикали).
- Album Info. (Инфо альб.): Информация об имени исполнителя, альбоме, жанре отображается в том случае, если она сохранена в теге ID3 музыкального файла.

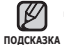

#### • Что такое тег ID3?

Это информация, которая прилагается к МРЗ-файлу, например, данные о названии трека, его исполнителе, альбоме, годе выпуска, жанре и поле для комментариев.

#### Установка скорости воспроизведения

Благодаря функции настройки скорости воспроизведения вы можете увеличить или уменьшить скорость воспроизведения своих любимых музыкальных файлов.

- 1. Нажмите [ 🗉 ] во время прослушивания музыки.
  - Появится меню < Music> (Музыка).
- Нажмите кнопку [Вверх, вниз], чтобы выбрать <Play Speed> (Скорость воспроизведения), и нажмите кнопку [Выбор].
  - Появится меню < Play Speed> (Скорость воспроизведения).
- Нажмите кнопку [Вверх, вниз], чтобы выбрать нужную скорость воспроизведения, и нажмите кнопку [Выбор].

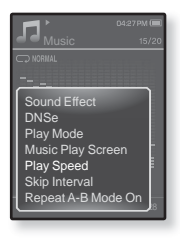

Выберите одно из следующих значений: <Slow3> (Медленно3),
 <Slow2> (Медленно2), <Slow1> (Медленно1), <Normal> (Обычное),
 <Fast1> (Быстро1), <Fast2> (Быстро2), <Fast3> (Быстро3).

#### Установка интервала пропуска

Вы можете перемешаться по файлу с различными интервалами. Пропускайте сразу целый файл или несколько секунд.

- 1. Нажмите [ ] во время прослушивания музыки.
  - Появится меню < Music> (Музыка).
- 2. Нажмите кнопку [Вверх, вниз], чтобы выбрать <Skip Interval> (Интервал пропуска), и нажмите кнопку [Выбор].
  - Появится меню <Skip interval> (Пропустить) интервал).
- 3. Нажмите кнопку [Вверх, вниз], чтобы выбрать нужный интервал пропуска, и нажмите кнопку [Выбор].

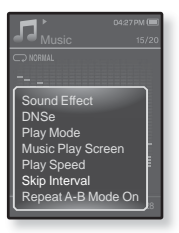

 Выберите <1 Song> (1 песня), <5sec> (5сек), <10sec> (10сек). <30sec> (30сек) или <1min> (1мин).

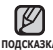

• Если файл был создан с использованием переменного потока данных полсказка (VBR) или как файл Одд, фактическая длина интервала пропуска может не соответствовать выбранной длине.

### Повтор фрагмента

Эта функция позволяет вам повторно прослушивать определенные части файла. Рекомендуется использовать ее при изучении иностранных языков.

- 1. Нажмите кнопку [ ] в нужном месте при прослушивании музыки.
  - Появится меню < Music> (Музыка).
- 2. Нажмите кнопку [Вверх, вниз], чтобы выбрать <Repeat A-B Mode On> (Режим повтора А-В вкл), и нажмите кнопку [Выбор].
  - Появится экран повтора раздела.
- 3. Нажмите значок [ 🗉 ] в начале раздела, который необходимо повторить.

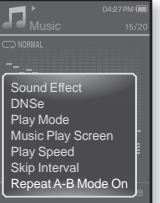

- Устанавливается начальная точка и в строке состояния воспроизведения отображается значок <  $\mathbf{V}$  >.
- 4. Снова нажмите значок [ 🗐 ], чтобы установить окончание раздела, который необходимо повторить.
  - В строке состояния воспроизведения отображается значок < ♥ >и начинается повторное воспроизведение указанного раздела.

### Отмена повтора фрагмента

- 1. Нажмите значок [ 🖜 ] во время повтора раздела.
  - Повтор фрагмента будет отменен.

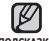

• Функция повтора фрагмента автоматически отменяется в следующем подсказка СЛУЧае.

-Задана начальная точка фрагмента повтора, а конечная точка не находится в пределах текущей дорожки.

-Если в качестве конечной точки выбрана точка менее чем, через три секунды после начала воспроизведения.

# просмотр видео

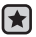

 Перед началом - Подключите наушники к плееру, включите плеер и проверьте состояние аккумуляторной батареи. Передайте видеофайл на плеер с помощью < EmoDIo>.

Нажмите [ > ], чтобы перейти к предыдущему экрану.

полсказка

Нажмите и удерживайте нажатой кнопку [ 🗢 ], чтобы перейти к экрану основного меню.

# ПРОСМОТР ВИДЕО

- 1. Нажмите и удерживайте нажатой кнопку [ **5**], чтобы перейти к экрану основного меню.
- 2. Нажмите кнопку [Вверх, вниз, влево, вправо]. чтобы выбрать < Videos> (Видео), и нажмите кнопку [Выбор].
  - Появится список <Videos> (Видео).
- 3. Нажмите кнопку [Вверх, вниз], чтобы выбрать видео для воспроизведения, и нажмите кнопку [Выбор].
  - Выбранный видеофайл воспроизводится горизонтально.

# ПАУЗА

- 1. Нажмите кнопку [Выбор] во время воспроизведения видео.
  - Воспроизведение на плеере будет остановлено.
- Нажмите кнопку [Выбор] еще раз.
  - Плеер продолжает воспроизведение с последнего места, на котором воспроизведение было приостановлено.

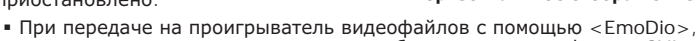

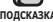

подсказка они автоматически, до передачи, преобразовываются в формат SVI. Размер файла также автоматически изменяется. Для получения дополнительных сведений см. раздел < EmoDio>.

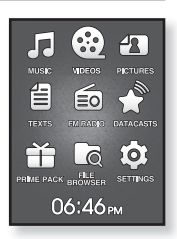

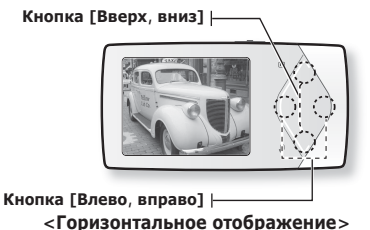

# ПЕРЕХОД К ОПРЕДЕЛЕННОМУ КАДРУ

- Во время горизонтального отображения нажмите и недолго удерживайте кнопку [Влево, вправо].
  - Это позволит перемещаться назад или вперед в пределах текущего видеофайла.
- 2. Достигнув необходимого момента, отпустите кнопку.
  - Видео файл начинает воспроизводиться с этого места.

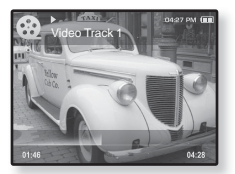

# ВОСПРОИЗВЕДЕНИЕ ПРЕДЫДУЩЕГО ВИДЕОФАЙЛА

Нажимайте кнопку [Влево] в течение 3 секунд после начала воспроизведения текущего файла.

Дважды нажмите кнопку **[Влево]** в течение 3 секунд после начала воспроизведения текущего файла.

• Начнется воспроизведение предыдущего видео.

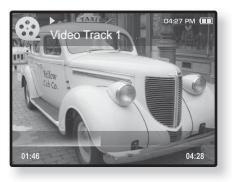

# ВОСПРОИЗВЕДЕНИЕ СЛЕДУЮЩЕГО ВИДЕОФАЙЛА

#### Нажмите кнопку [Вправо].

• Начнется воспроизведение следующего видео.

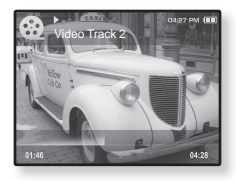

### ИСПОЛЬЗОВАНИЕ МЕНЮ ВИДЕО

### Чтобы установить закладку

Установите закладку, чтобы в любой момент вернуться к этой части текста.

- Во время воспроизведения видео нажмите значок [ □] на необходимом кадре.
  - Появится меню <Video> (Видео).
- Нажмите кнопку [Вверх, вниз], чтобы выбрать <Add Bookmark> (Доб. закладку), и нажмите кнопку [Выбор].
  - Текущая точка воспроизведения / остановки воспроизведения будет добавлена в закладку.

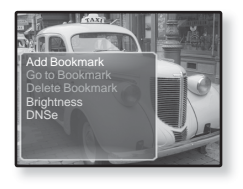

• На панели состояния воспроизведения появится символ [ | ].

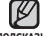

- Если закладка была установлена прежде, появится запрос о замене.
- подсказка Если выбрать <Yes> (Да), предыдущая закладка будет удалена, потом будет добавлена новая закладка.
  - На каждый видеофайл может быть установлена одна закладка. Всего можно установить максимум 50 закладок.

### Переход к (воспроизведение)/удаление закладки

- Нажмите [] во время воспроизведения видеофайла.
  - Появится меню <Video> (Видео).
- Нажмите кнопку [Вверх, вниз], чтобы выбрать <Go to Bookmark> (Закладки) или <Delete Bookmark> (Удалить закладку), и нажмите кнопку [Выбор].

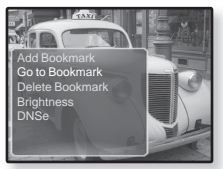

- После выбора <Go to Bookamrk> (Перейти к закладке) плеер перейдет к выбранной закладке и начнет воспроизведение.
- Нажатие <Delete Bookmark> (Удалить закладку) удалит выбранную закладку из видеофайла.

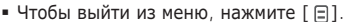

# ИСПОЛЬЗОВАНИЕ МЕНЮ ВИДЕО (Продолжение)

### Настройка яркости

Вы можете настроить яркость дисплея.

- Нажмите [ ] во время воспроизведения видеофайла.
  - Появится меню <Video> (Видео).
- Нажмите кнопку [Вверх, вниз], чтобы выбрать <Brightness> (Яркость), и нажмите кнопку [Выбор].
  - Появится меню <Brightness> (Яркость).

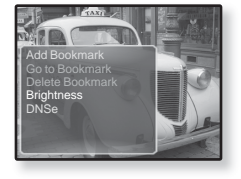

- 3. Нажмите кнопку [Вверх, вниз], чтобы настроить необходимую яркость, и нажмите кнопку [Выбор].
  - Выберите <0~10>.

### Настройка инструмента Digital Natural Sound (DNSe)

Выберите правильное звучание для каждого видеожанра.

- Нажмите [] во время воспроизведения видеофайла.
  - Появится меню <Video> (Видео).
- Нажмите кнопку [Вверх, вниз], чтобы выбрать <DNSe>, и нажмите кнопку [Выбор].

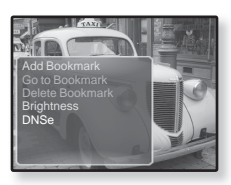

- Появится меню <DNSe>.
- 3. Нажмите кнопку [Вверх, вниз], чтобы выбрать нужный файл DNSe, и нажмите кнопку [Выбор].
  - Выберите <Normal> (Обычное), <Drama> (Драма) или <Action> (Действие).

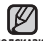

• Что такое DNSe?

подсказка DNSe – это звуковой эффект, разработанный в корпорации Samsung для MP3-плееров. Это установит разные настройки звука для улучшения прослушивания конкретного типа музыки.

# просмотр изображений

- Перед началом Подключите наушники к плееру, включите плеер и проверьте состояние аккумуляторной батареи.

Используйте < EmoDIo> для передачи файлов изображений на плеер.

• Нажмите [ 🗢 ], чтобы перейти к предыдущему экрану.

подсказка Нажмите и удерживайте нажатой кнопку [ 🗢 ], чтобы перейти к экрану основного меню.

# просмотр изображений

- Нажмите и удерживайте нажатой кнопку [→], чтобы перейти к экрану основного меню.
- 2. Нажмите кнопку [Вверх, вниз, влево, вправо], чтобы выбрать <Pictures> (Изображения), и нажмите кнопку [Выбор].
  - Появляется окно предварительного просмотра изображений.
- Нажмите кнопку [Вверх, вниз, влево, вправо], чтобы выбрать изображение для просмотра, и нажмите кнопку [Выбор].
  - Отображается выбранное изображение.
  - Нажмите [ > ], чтобы перейти к окну предварительного просмотра.
    Кнопка [Вверх, вниз] |

#### Переход к предыдущему/ следующему изображению

Во время горизонтального отображения нажмите кнопку [Влево, вправо].

 Отобразится предыдущее/следующее изображение.

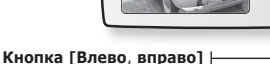

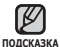

- При передаче на проигрыватель изображений
  Споизонтальное отображение> с помощью <EmoDio>, они автоматически, до передачи, преобразовываются в формат JPG.
   Размер файла также настраивается автоматически. Для получения дополнительных сведений см. раздел <EmoDio>.
- Значок 🔊 отобразится, если файлы JPG содержат неверную информацию об эскизах.
- Некоторые изображения могут отображаться медленно.
- Для поиска изображений можно использовать < File Browser>(Файлы). 21.

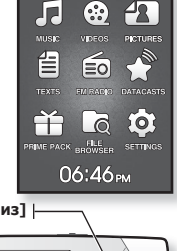

## ИСПОЛЬЗОВАНИЕ МЕНЮ ИЗОБРАЖЕНИЯ

# Просмотр изображений во время прослушивания музыки или FM-радио

Во время просмотра изображений можно слушать музыку или FM-радио.

- Нажмите [] во время просмотра изображения.
  - Появится меню < Picture> (Изображения).
- Нажмите кнопку [Вверх, вниз], чтобы выбрать < Music On> (Музыка вкл) или

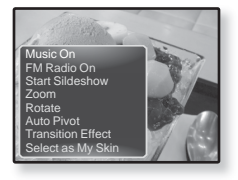

- <FM Radio On> (FM-радио вкл), и нажмите кнопку [Выбор].
- При каждом нажатии кнопки <Music On> (Музыка вкл) или <FM Radio On> (FM-радио вкл) происходит переключение значений включения/ выключения звука.

### Просмотр изображений в режиме слайд-шоу

#### Как... 1

- Нажмите кнопку [Выбор] во время просмотра изображения.
  - На экране появится [ 🗊 ], после чего плеер начнет слайд-шоу.

#### Как... 2

- В режиме предварительного просмотра изображения нажмите [ ].
  - Появится окно "Начать слайд-шоу".
- Нажмите кнопку [Вверх, вниз], чтобы выбрать <Start Slideshow> (Начать слайдшоу), и нажмите кнопку [Выбор].
  - На экране появится [ 🗊 ], после чего плеер начнет слайд-шоу.
- Чтобы выйти из меню, нажмите [ 🖃 ].

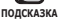

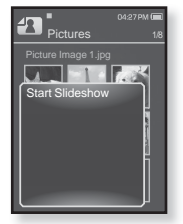

### Чтобы прекратить слайд-шоу

#### Как... 1

- В режиме слайд-шоу нажмите кнопку [Выбор].
  - Слайд-шоу будет остановлено.

#### Как... 2

- 1. В режиме слайд-шоу нажмите [ ].
  - Появится меню < Picture > (Изображения).

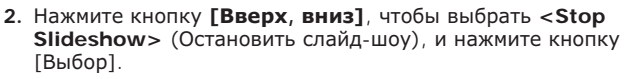

• Слайд-шоу будет остановлено.

### Установка скорости режима слайд-шоу

- 1. В режиме слайд-шоу нажмите кнопку [ 🗉 ].
  - Появится меню слайд-шоу.
- Нажмите кнопку [Вверх, вниз], чтобы выбрать <Slideshow Speed> (Скорость слайдшоу), и нажмите кнопку [Выбор].
  - Появится меню <Slideshow Speed> (Скорость показа слайдов).

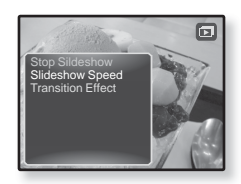

- 3. Нажмите кнопку [Вверх, вниз], чтобы выбрать необходимую скорость, и нажмите кнопку [Выбор].
  - Выберите <Fast> (Быстро), <Normal> (Обычное) или <Slow> (Медленно).

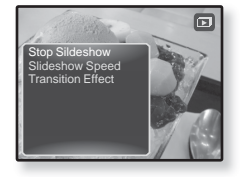

#### Увеличение изображения

Можно увеличить изображение.

- 1. Нажмите [ ] во время просмотра изображения.
  - Появится меню < Picture> (Изображения).
- 2. Нажмите кнопку [Вверх, вниз], чтобы выбрать <**Zoom**> (Увеличение), и нажмите кнопку [Выбор].

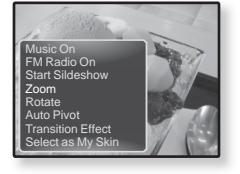

- Появится окно <Zoom> (Увеличение).
- 3. Нажмите кнопку [Вверх, вниз], чтобы выбрать необходимый коэффициент увеличения, и нажмите кнопку [Выбор].
  - Выберите <100%>, <200%> или <400%>.
- 4. Нажмите кнопку [Вверх, вниз, влево, вправо], чтобы выбрать часть изображения для увеличения.

#### Отмена масштабирования

Нажмите кнопку [Выбор] на увеличенном виде изображения.

Будет выполнен обратный переход к начальному размеру.

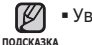

• Увеличение большого изображения может занять некоторое время.

### Повёртывание изображения

Для удобства вы можете вращать изображение.

- Нажмите [ ] во время просмотра изображения.
  - Появится меню <Picture> (Изображения).
- Нажмите кнопку [Вверх, вниз], чтобы выбрать <Rotate> (Повернуть), и нажмите кнопку [Выбор].

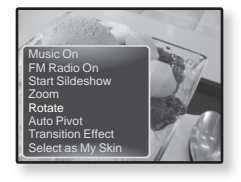

- Появится окно <Rotate> (Повернуть).
- Нажмите кнопку [Вверх, вниз], чтобы выбрать нужный угол, и нажмите кнопку [Выбор].
  - Выберите <Left 90°> (Влево 90°), <Right 90°> (Вправо 90°) или <180°>.

#### Задание функции автоповорота

При использовании функции автоповорота изображение будет поворачиваться пропорционально, чтобы его можно было отобразить на экране в максимально возможном размере.

- Нажмите [] во время просмотра изображения.
  - Появится меню <Picture> (Изображения).
- Нажмите кнопку [Вверх, вниз], чтобы выбрать <Auto Pivot> (Автоповорот), и нажмите кнопку [Выбор].
  - Появится меню < Auto Pivot> (Автоповорот).
- Нажмите кнопку [Вверх, вниз], чтобы выбрать <On> (Вкл.), и нажмите кнопку [Выбор].
  - Функция автоповорота будет задана.

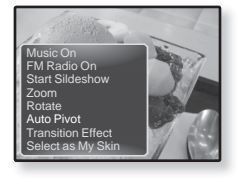

### Изменение переходного эффекта

Можно задать переходный эффект, чтобы отображалось предыдущее или следующее изображение.

- Нажмите [ ] во время просмотра изображения.
  - Появится меню <Picture> (Изображения).
- Нажмите кнопку [Вверх, вниз], чтобы выбрать <Transition Effect> (Переходный эффект), и нажмите кнопку [Выбор].
  - Появится меню < Transition Effect> (Переходный эффект).

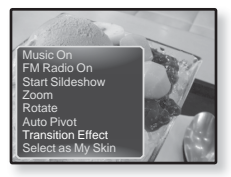

- Нажмите кнопку [Вверх, вниз], чтобы выбрать необходимый переходный эффект, и нажмите кнопку [Выбор].
  - Выберите <Off> (Выкл.), <Auto> (Авто), <Cover> (Крышка),
    <Fade> (Затемнение), <Push> (Нажать), <Split> (Разделить),
    <Blinds> (Жалюзи) и <Zoom> (Увеличение).

### Выбор изображения для фона

Вы можете установить необходимое изображение как фон для экрана.

- Выберите изображение, которое необходимо сделать фоновым, и нажмите значок [ ].
  - Появится меню < Picture > (Изображения).
- Нажмите кнопку [Вверх, вниз], чтобы выбрать <Select as My Skin> (Выбрать обложку), и нажмите кнопку [Выбор].

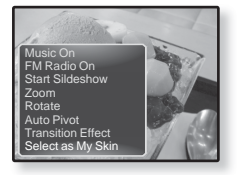

- Появится окно подтверждения сохранения.
- Нажмите кнопку [Влево, вправо], чтобы выбрать <Yes> (Да), и нажмите кнопку [Выбор].
  - Выбранное изображение установиться как фоновое.

# чтение текста

Независимо от того, роман ли это, рукопись нового произведения или научный документ, mp3-плеер позволяет прочитать все эти тексты... во время прослушивания музыки!

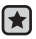

- Перед началом Подключите наушники к плееру, включите плеер и проверьте состояние аккумуляторной батареи. Передача текстовых файлов на проигрыватель с помощью < EmoDio>. Задание необходимого языка для текста. См. стр. 72.
- Нажмите [ > ], чтобы перейти к предыдущему экрану.
- подсказка Нажмите и удерживайте нажатой кнопку [ 🗢 ], чтобы перейти к экрану основного меню.

# ЧТЕНИЕ ТЕКСТА

- 1. Нажмите и удерживайте нажатой кнопку [ 🖘 ], чтобы перейти к экрану основного меню.
- 2. Нажмите кнопку [Вверх, вниз, влево, вправо], чтобы выбрать <Texts> (Тексты), и нажмите кнопку [Выбор].
  - Появится список текстовых файлов.
- 3. Нажмите кнопку [Вверх, вниз], чтобы выбрать необходимый текстовый файл, и нажмите кнопку [Выбор].
  - Вы увидите текст на экране.
  - Нажмите и удерживайте кнопку [Выбор] для отображения во весь экран.

Для возврата к предыдущему экрану снова нажмите и удерживайте кнопку [Выбор].

### Переход к предыдущей/следующей странице

#### Нажмите кнопку [Влево, вправо].

 Нажмите и удерживайте кнопку [Влево, вправо], чтобы перейти к предыдущей/следующей странице.

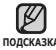

- Для поиска текстовых файлов вы также можете использовать <File Browser> подсказка (Файлы). См. стр. 21.
  - Ваш mp3-плеер поддерживает формат файла ТХТ в текстовом режиме.

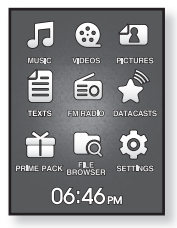

### ИСПОЛЬЗОВАНИЕ МЕНЮ ТЕКСТ

# Чтение текстов во время прослушивания музыки или FM-радио

Во время чтения текстов можно слушать музыку или FM-радио.

- 1. Нажмите [] во время просмотра текста.
  - Появится меню <Text> (Текст).
- Нажмите кнопку [Вверх, вниз], чтобы выбрать < Music On> (Музыка вкл) или <FM Radio On> (FM-радио вкл), и нажмите кнопку [Выбор].
  - При каждом нажатии кнопки <Music On> (Музыка вкл) или <FM Radio On> (FM-радио вкл) происходит переключение значений включения/выключения звука.

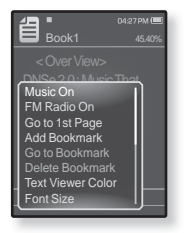

### Переход к первой странице

Используйте эту функцию, если вам необходимо просмотреть текст с первой страницы.

- 1. Нажмите [ ] во время просмотра текста.
  - Появится меню < Text> (Текст).
- Нажмите кнопку [Вверх, вниз], чтобы выбрать <Go to 1st Page> (Перейти на 1-ую стр.), и нажмите кнопку [Выбор].
  - Отобразится окно подтверждения.
- 3. Нажмите кнопку [Влево, вправо], чтобы выбрать <Yes> (Да), и нажмите кнопку [Выбор].
  - Выполнится перемещение к первой странице.

• Чтобы выйти из меню, нажмите [ 🖃 ].

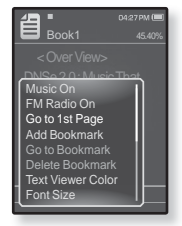

68 \_ чтение текста

полсказка

#### Чтобы установить закладку

Установите закладку, чтобы в любой момент вернуться к этой части текста.

- Нажмите [ ] на нужной странице во время просмотра текста.
  - Появится меню <Text> (Текст).
- Нажмите кнопку [Вверх, вниз], чтобы выбрать <Add Bookmark> (Доб. закладку), и нажмите кнопку [Выбор].
  - Текущий текстовый экран добавляется в закладки, и в верхнем левом углу появляется символ[𝒫].

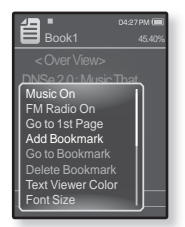

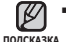

• Если закладка была установлена прежде,

появится запрос о замене. Если выбрать <Yes> (Да), предыдущая закладка будет удалена, потом будет добавлена новая закладка.

На каждый текстовый файл может быть установлена одна закладка.
 Всего можно установить максимум 50 закладок.

### Чтобы перейти к закладке/удалить закладку

- 1. Нажмите [ ] во время просмотра текста.
  - Появится меню < Text> (Текст).
- Нажмите кнопку [Вверх, вниз], чтобы выбрать <Go to Bookmark> (Закладки) или <Delete Bookmark> (Удалить закладку), и нажмите кнопку [Выбор].
  - При выборе пункта <Go to Bookmark> (Перейти к закладке) происходит переход к выбранной закладке, а при выборе пункта <Delete Bookmark> (Удалить закладку) выбранная закладка удаляется из текстового файла.

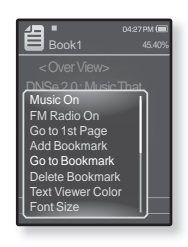

# Чтобы установить цвет экрана для просмотра текста

Выберите необходимый цвет отображения текста.

- 1. Нажмите [ ] во время просмотра текста.
  - Появится меню <Text> (Текст).
- Нажмите кнопку [Вверх, вниз], чтобы выбрать <Text Viewer Color> (Цвет текста), и нажмите кнопку [Выбор].
  - Появится окно меню < Text Viewer Color> (Цвет текста).

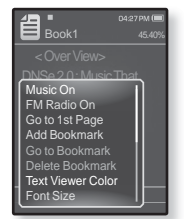

- Нажмите кнопку [Влево, вправо], чтобы выбрать необходимый цвет текста, и нажмите кнопку [Выбор].
  - Выберите в диапазоне от <Туре 1> (Тип 1) до <Туре 6> (Тип 6).

#### Изменение размера шрифта

Вы можете изменять размер шрифта текста.

- 1. Нажмите [ ] во время просмотра текста.
  - Появится меню < Text> (Текст).
- Нажмите кнопку [Вверх, вниз], чтобы выбрать <Font Size> (Размер шрифта), и нажмите кнопку [Выбор].
  - Появится меню < Font Size> (Размер шрифта).
- Нажмите кнопку [Влево, вправо], чтобы выбрать необходимый размер шрифта, и нажмите кнопку [Выбор].
  - Выберите <Small> (Маленький), <Medium> (Средний) или <Large> (Большой).

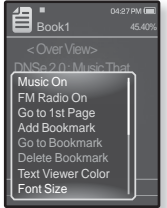

#### Установка типа просмотра текста

Текст можно просматривать по горизонтали или по вертикали.

- 1. Нажмите [] во время просмотра текста.
  - Появится меню < Text> (Текст).
- Нажмите кнопку [Вверх, вниз], чтобы выбрать <View Type> (Тип просмотра), и нажмите кнопку [Выбор].
  - Отобразится меню <View Type> (Тип просмотра).
- Нажмите кнопку [Вверх, вниз], чтобы выбрать необходимый тип просмотра, и нажмите кнопку [Выбор].

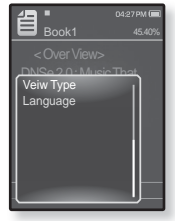

- Можно выбрать значение: <Normal> (Обычное) и <Horizontal> (Горизонтал.).
- Выберите значение <Normal> (Обычное) для просмотра текста по вертикали и значение <Horizontal> (Горизонтал.) для просмотра текста по горизонтали.

#### Задание языка текста

Можно выбрать язык для просмотра текста

- 1. Нажмите [ ] во время просмотра текста.
  - Появится меню <Text> (Текст).
- Нажмите кнопку [Вверх, вниз], чтобы выбрать <Language> (Язык), и нажмите кнопку [Выбор].
  - Появится список <Language> (Язык).
  - <English>, <Korean>, <French>, <German>,
    <Italian>, <Japanese>, <Chinese(S)>,
    <Chinese(T)>, <Spanish>, <Russian>, <Hungarian>,
    <Dutch>, <Polish>, <Portuguese>, <Swedish>, <Thai>, <Finnish>,
    <Danish>, <Norwegian>, <Farsi>, <Afrikaans>, <Basque>, <Catalan>,
    <Czech>, <Estonian>, <Greek>, <Hrvatski>, <Icelandic>, <Rumanian>,
    <Slovak>, <Slovae>, <Turkish>, <Vietnamese>.
- Нажмите кнопку [Вверх, вниз], чтобы выбрать нужный язык, и нажмите кнопку [Выбор].

• Можно просматривать текст на выбранном языке.

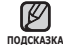

• Поддерживаемые языки могут изменяться или добавляться.

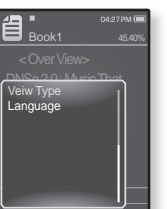
# ИСПОЛЬЗОВАНИЕ МЕНЮ ТЕКСТ (Продолжение)

#### Прослушивание текста (преобразование текста в речь)

С помощью функции преобразования текста в речь программы <EmoDio> можно преобразовывать текстовый файл в файл TTS и затем прослушать его.

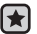

• Перед началом - переместите файлы TTS на плеер с помощью < EmoDio>.

- Нажмите и удерживайте нажатой кнопку [ 5], чтобы перейти к экрану основного меню.
- 2. Нажмите кнопку [Вверх, вниз, влево, вправо], чтобы выбрать <Texts> (Тексты), и нажмите кнопку [Выбор].
  - Появится список файлов TTS.
- 3. Нажмите кнопку [**Вверх**, вниз], чтобы выбрать загруженный файл TTS, и нажмите кнопку [Выбор].
  - Преобразованный файл можно прослушать.

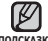

- Можно настроить скорость прослушивания и интервал пропуска с полсказка помощью кнопки [ ]].
  - Для получения дополнительных сведений о функции TTS программы <EmoDio> см. раздел <EmoDio>.

# прослушивание FMрадиостанций

- Перед началом Подключите наушники к плееру, включите плеер и проверьте состояние аккумуляторной батареи.

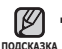

 Нажмите [ → ], чтобы перейти к предыдущему экрану.
 Нажмите и удерживайте нажатой кнопку [ → ], чтобы перейти к экрану основного меню

# ПРОСЛУШИВАНИЕ ГМ-РАДИОСТАНЦИЙ

- Нажмите и удерживайте нажатой кнопку [ → ], чтобы перейти к экрану основного меню.
- Нажмите кнопку [Вверх, вниз, влево, вправо], чтобы выбрать <FM Radio> (FM-радио), и нажмите кнопку [Выбор].
  - Начинается прием радиопередач в диапазоне FM.

## ИСПОЛЬЗОВАНИЕ ВРЕМЕННОГО ВЫКЛЮЧЕНИЯ ЗВУКА

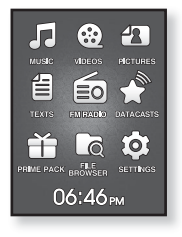

- 1. Нажмите кнопку [Выбор] при прослушивании FM-радио.
  - Звук выключается.
- 2. Нажмите кнопку [Выбор] еще раз для возобновления прослушивания.

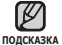

 Всегда подключайте наушники к проигрывателю во время поиска и установки частоты.

Провода наушников используются в качестве антенн для приема передач FM-радиостанций.

- В местах со слабым приемом радиосигнала плеер может не обнаружить FM-радиостанции.
- 74 \_ прослушивание FM-радиостанций

# ПОИСК ГМ-РАДИОСТАНЦИЙ

- Нажмите и недолго удерживайте кнопку [Влево, вправо], а затем отпустите ее в ручном режиме.
  - Поиск закончится на ближайшей станции сразу, как только будет отпущена нажатая кнопка.

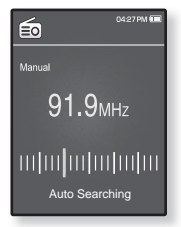

#### или

- Нажимайте кнопку [Влево, вправо] для выполнения поиска частоты в ручном режиме.
  - Перемещает к частотам при каждом нажатии значка.

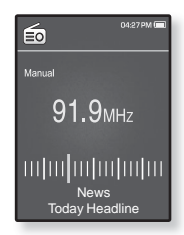

## ИСПОЛЬЗОВАНИЕ МЕНЮ ГМ-РАДИО

#### Переключение в режим предустановок

Выберите этот режим, если вы хотите искать нужную радиостанцию. переходя от одной ранее сохраненной вами частоты FM-радиостанций н другой.

- 1. В ручном режиме нажмите [ ].
  - Появится меню <FM Radio> (FM-радио).
- 2. Нажмите кнопку [Вверх, вниз], чтобы выбрать < Go to Preset Mode> (В режим предуст.), и нажмите кнопку [Выбор].
  - Вы увидите на энране онно <Preset> (ПРЕДУСТАНОВКИ).

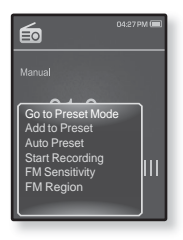

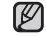

• Если ни одна частота не была предварительно подсказка установлена, проигрыватель перейдет в режим предварительной установки.

#### Переключение в режим ручной настройки на радиостанции

Выберите этот режим, если вы хотите вручную искать радиостанции в диапазон FM по одной радиостанции за раз.

- В режиме предустановок нажмите [ ].
  - Появится меню <FM Radio> (FM-радио).
- 2. Нажмите кнопку [Вверх, вниз], чтобы выбрать < Go to Manual Mode> (Ручная настройка), и нажмите кнопку [Выбор].
  - Вы увидите на энране онно <Manual> (ВРУЧНУЮ).

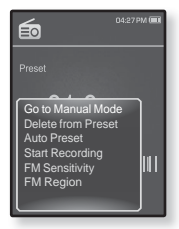

# Запоминание радиостанций в качестве предустановленных

В памяти МРЗ-плеера можно сохранить до 30 радиостанций, к которым можно возвращаться нажатием всего одной цифры. Выберите при помощи МРЗ-плеера только необходимые радиостанции в ручном режиме или найдите и сохраните все местные станции автоматически. Ручной – выбор только необходимых для сохранения радиостанций

- Нажмите кнопку [Влево, вправо], чтобы выбрать частоту для предварительной установки в ручном режиме, и нажмите кнопку [ ].
  - Появится меню <FM Radio> (FM-радио).
- Нажмите кнопку [Вверх, вниз], чтобы выбрать < Add to Preset> (Запомн. частоту), и нажмите кнопку [Выбор].
  - Выбранная частота будет добавлена в список предустановки.

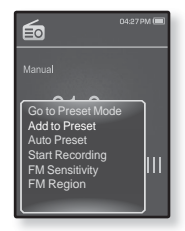

 Чтобы выполнить предустановку других частот, выполните вышеуказанные действия 1-2.

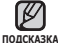

Если эта частота уже выбрана, настройка отменяется.

# Запоминание радиостанций в качестве предустановленных (продолжение)

# Автоматический – автоматически сохраняет все принятые плеером станции

- 1. В режиме FM-радио нажмите [ 🖃 ].
  - Появится меню <FM Radio> (FM-радио).
- Нажмите кнопку [Вверх, вниз], чтобы выбрать < Auto Preset> (Автонастройка), и нажмите кнопку [Выбор].
  - Появится окно подтверждения.
- Нажмите кнопку [Влево, вправо], чтобы выбрать <Yes> (Да), и нажмите кнопку [Выбор].
  - Автоматически настраиваются до 30 частот.

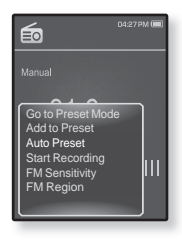

#### Отмена поиска предустановленных станций

Если необходимо отменить автонастройку, в процессе настройки нажмите кнопку [Выбор].

 Поиск предустановленных станций будет прекращен, и в памяти останутся только станции, внесенные до его отмены.

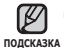

 Чтобы слушать на МРЗ-плере радиостанции в другом городе, вам может понадобиться повторить настройку предустановленных станций. Чтобы удалить предустановленные станции и записать в память плеера новые, повторите описанную процедуру.

#### Прослушивание предустановленных радиостанций

В режиме предварительной установки нажмите кнопку **[Влево, вправо]**, чтобы просмотреть предварительно установленные станции.

Вы можете прослушать сохраненную радиочастоту.

#### Удаление предустановленных радиостанций

Для удаления запомненных частот радиостанций во время прослушивания FM-радиопередач выполните указанные ниже операции.

- В режиме предварительной установки нажмите кнопку [Влево, вправо], чтобы выполнить поиск предварительно установленной частоты для удаления, и нажмите кнопку [□].
  - Появится меню <FM Radio> (FM-радио).
- Нажмите кнопку [Вверх, вниз], чтобы выбрать <Delete from Preset> (Удал. из сп. станц.), и нажмите кнопку [Выбор].
  - Выбранные частоты будут удалены.
- Для удаления других предустановленных частот выполните шаги 1 – 2, указанные выше.

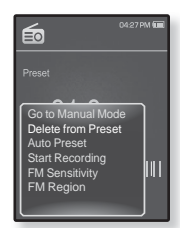

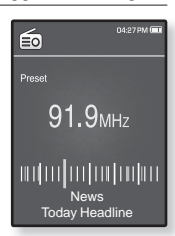

#### Запись трансляций FM-радио

В любое время вы можете записать трансляцию FM-радио во время прослушивания радио.

- Нажмите кнопку [Влево, вправо], чтобы выбрать частоту для записи в режиме FM-радио, и нажмите кнопку [[]].
  - Появится меню <FM Radio> (FM-радио).
- Нажмите кнопку [Вверх, вниз], чтобы выбрать <Start Recording> (Начать запись), и нажмите кнопку [Выбор].
  - Появляется автоматически созданное имя файла и начинается запись.

#### Остановка записи

- 1. Нажмите кнопку [Выбор] во время записи.
  - Отобразится сообщение с вопросом, желаете ли вы прослушать записанный файл.
- Нажмите кнопку [Влево, вправо], чтобы выбрать <Yes> (Да) или <No> (Нет), и нажмите кнопку [Выбор].
  - При выборе <Yes> (Да) будет воспроизведен последний записанный файл.
  - При выборе <No> (Нет) записанный файл не будет воспроизведен.

подсказка записанный файл сохранен в <File Browser> (Просмотр файлов) → <Recorded Files> (Записанные файлы).

- Каждый файл записи FM-радио по времени может длиться 5 часов.
- Можно сохранить не более 999 файлов записи FM-радио.
- Запись можно выполнять на протяжении приблизительно 15 часов. (со скоростью 128 Кбит/с, 1 Гб)

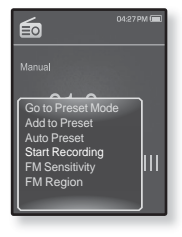

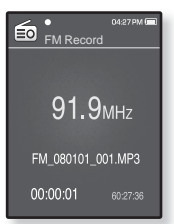

#### Установка чувствительности FM-радиоприемника

полученное количество FM-радиостанций зависит от выбранной чувствительности.

- 1. В режиме FM-радио нажмите [ 🚍 ].
  - Появится меню <FM Radio> (FM-радио).
- Нажмите кнопку [Вверх, вниз], чтобы выбрать <FM Sensitivity> (FM чувств-ть), и нажмите кнопку [Выбор].
  - Появится меню <FM Sensitivity> (FM чувствительность).

- Manual Manual Co to Preset Auto Preset Auto Preset Start Recording FM Sensitivity FM Region
- Нажмите кнопку [Вверх, вниз], чтобы выбрать уровень поиска, и нажмите кнопку [Выбор].
  - Выберите <High> (Высокая), <Middle> (Средняя) или <Low> (Низкая).
  - При выборе <High> (Высокая) будет выполнен поиск наибольшего количества частот.

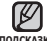

• Чтобы выйти из меню, нажмите [ 🖃 ].

подсказка

#### Установка региона FM

Можно изменить настройки региона FM во время приготовления к путешествию за границу.

- 1. В режиме FM-радио нажмите [ 🖃 ].
  - Появится меню <FM Radio> (FM-радио).
- Нажмите кнопку [Вверх, вниз], чтобы выбрать <FM Region> (FM-регион), и нажмите кнопку [Выбор].
  - Появится меню <FM Region> (FM-регион).
- Нажмите кнопку [Вверх, вниз], чтобы выбрать регион для FM-радио, и нажмите кнопку [Выбор].

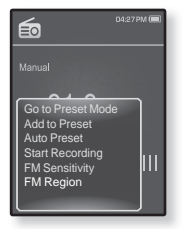

 Выберите <Korea/US> (Корея/США), <Japan> (Япония) или <Other Countries> (Друг. страны).

 Предустановленные радиочастоты будут удалены, если с помощью подскажа настройки <FM Region> (FM-регион) выбрать другой регион вещания.

- Регионы FM могут быть удалены или изменены, в зависимости от того, для продажи в каком регионе предназначен плеер.
- Диапазоны частот по регионам
  - Korea/US (Корея/США): Поиск радиостанций в диапазоне FM 87,5~108,0 МГц с шагом 100 кГц.
  - Јарап (Япония): Поиск радиостанций в диапазоне FM 76,0 МГц ~ 108,0 МГц с шагом 100 кГц.
  - Other Countries (Другие страны): Поиск радиостанций в диапазоне FM 87,50~108,00 МГц с шагом 50 кГц.

# просмотр потоков данных

# ПРОСМОТР ПОТОКОВ ДАННЫХ

Можно просмотреть сообщения каналов, добавленные в раздел <Datacasts> (Потоки данных).

- Перед началом Передача нужного почтового канала на проигрыватель с помошью < EmoDio>.

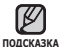

- что такое "потоки данных"? Можно автоматически принимать обновленную информацию, не посещая каждый раз сайты новостей, блоги или UCC. • Нажмите [ 🗢 ], чтобы перейти к предыдущему экрану. Нажмите и удерживайте нажатой кнопку [ 5], чтобы перейти к экрану основного меню. 1. Нажмите и удерживайте нажатой кнопку [ **5**], чтобы перейти к экрану основного меню. Нажмите кнопку [Вверх, вниз, влево, вправо], чтобы 旨 выбрать < Datacasts> (Потоки данных), и нажмите
  - Отобразится список <Datacasts> (Потоки данных).
- 3. Нажмите кнопку [Вверх, вниз], чтобы выбрать необходимый список каналов, и нажмите кнопку [Выбор].
  - Появится список файлов.
  - значок = · основной текст переданного сообщения
- значок 🎵 : музыкальный файл

• значок 🔝 : файл изображения

кнопку [Выбор].

- значок 🔍 : видеофайл
- 4. Нажмите кнопку [Вверх, вниз], чтобы выбрать необходимый файл. и нажмите кнопку [Выбор].
  - Начнется воспроизведение выбранного файла.
- Дополнительные инструкции см. в меню <Datacasts> (Потоки данных) программы < EmoDio>. полсказка

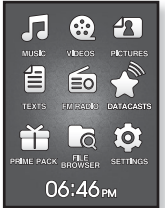

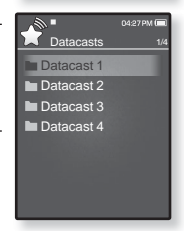

# использование лучшего пакета

Prime Pack позволяет использовать различные функции, например игра в игры, запись голоса и т.д.

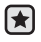

• Перед началом - Подключите наушники к плееру, включите плеер и проверьте состояние аккумуляторной батареи.

# ЗАПИСЬ ЗВУКА

можно начинать запись звука.

#### Выполнение записей голоса

- Нажмите и удерживайте нажатой кнопку [ > ]. чтобы перейти к экрану основного меню.
- Нажмите кнопку [Вверх, вниз, влево, вправо]. чтобы выбрать < Prime Pack>, и нажмите кнопку [Выбор].
  - Появится список < Prime Pack> (Лучший пакет).
- 3. Нажмите кнопку [Влево, вправо], чтобы выбрать < Voice REC> (Запись голоса), и нажмите кнопку [Выбор].

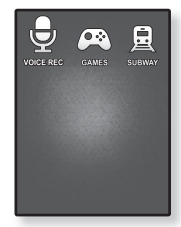

- 4. Нажмите кнопку [Выбор].
  - Начнется запись

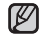

- Записанный файл сохранен в <File Browser> (Просмотр файлов) → полсказка < Recorded Files> (Записанные файлы).
  - Каждый файл записи голоса по времени может длиться 5 часов.
  - Можно сохранить не более 999 файлов записи голоса.
  - Запись можно выполнять на протяжении приблизительно 15 часов. (со скоростью 128 Кбит/с, 1 Гб)
  - Имя записываемого файла будет задано автоматически, например, "VCE ГГММДД XXX.MP3". "VCE" означает запись голоса. "ГГММДД" означает дату записи и "XXX" - номер записываемого файла.

## ЗАПИСЬ ЗВУКА (Продолжение)

#### Остановка записи голоса

- Нажмите кнопку [Выбор] во время записи.
  - Отобразится сообщение с вопросом, желаете ли вы прослушать записанный файл.
- 2. Нажмите кнопку [Влево, вправо], чтобы выбрать <Yes> (Да) или <No> (Нет), и нажмите кнопку [Выбор].
  - При выборе <Yes> (Да) будет воспроизведен последний записанный файл.
  - При выборе <No> (Нет) записанный файл не будет воспроизведен.

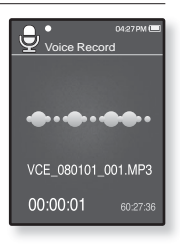

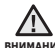

- Не подносите микрофон слишком близко и не отставляйте его внимание слишком далеко от говорящего, это может привести к плохой записи.
  - Запись голоса будет выполнена некачественно при низком заряде батареи.

# РАЗВЛЕЧЕНИЕ ВИДЕОИГРАМИ

Ваш mp3-плеер выпускается с уже установленными увлекательными играми!

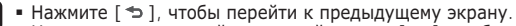

подсказка Нажмите и удерживайте нажатой кнопку [ 5], чтобы перейти к экрану основного меню.

- Нажмите и удерживайте нажатой кнопку [ ], чтобы перейти к экрану основного меню.
- Нажмите кнопку [Вверх, вниз, влево, вправо], чтобы выбрать <Prime Pack>, и нажмите кнопку [Выбор].
   Подитая списат, "Ратар Раск., (Лишина панат).
  - Появится список < Prime Pack> (Лучший пакет).
- 3. Нажмите кнопку [Влево, вправо], чтобы выбрать <Games> (Игры), и нажмите кнопку [Выбор].
  - Появится список <Games> (Игры).
- Нажмите кнопку [Вверх, вниз], чтобы выбрать необходимую игру, и нажмите кнопку [Выбор].

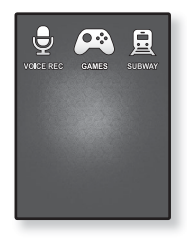

#### BOMB BOMB

Это интеллектуальная игра, в которой необходимо изменить порядок трех блоков так, чтобы цвет блока с изображением молотка совпал с цветом установленных блоков, чтобы блоки удалялись. Необходимо удалить как можно больше блоков.

Нажмите кнопку [Влево, вправо], чтобы переместить блоки влево или вправо.

Нажмите кнопку [**Вверх**], чтобы изменить положение блоков по горизонтали или по вертикали.

Нажмите кнопку [Вниз], чтобы опустить блоки.

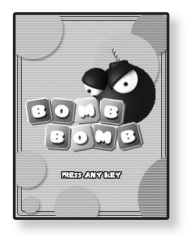

#### использование лучшего пакета \_ 87

### РАЗВЛЕЧЕНИЕ ВИДЕОИГРАМИ (Продолжение)

#### **Bubble Smile**

Необходимо набрать как можно больше очков, изменяя порядок трех пузырей, выстраивая их по горизонтали или по диагонали.

Нажмите кнопку [Вверх, вниз, влево, вправо], чтобы переместить комбинацию из трех пузырьков.

Нажмите кнопку [ [], чтобы изменить порядок пузырьков по часовой стрелке.

Нажмите кнопку [ - ], чтобы изменить порядок пузырьков против часовой стрелки.

Очки зарабатываются только при совмещении не менее трех пузырей.

#### **Chicken Runaway**

Это игра, в которой перемещается курица и цыплята, гоняясь за курицей влево и вправо. Т.е. необходимо уклоняться от шаров, падающих с неба, чтобы они как можно дольше не задевали курицу

Нажмите кнопку [Влево, вправо], чтобы переместить курицу влево или вправо.

Игры добавляются и изменяются без предупреждения.

подсказка Дополнительные сведения об управлении см. в разделе "Помощь".

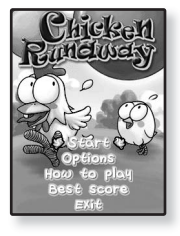

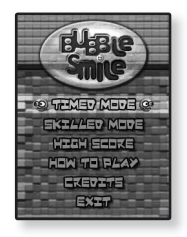

# ПРОСМОТР КАРТ МЕТРО ПО ВСЕМУ МИРУ

Можно просматривать карты метро по всему миру и знакомиться с достопримечательностями, расположенными рядом со станциями.

- Нажмите и удерживайте нажатой кнопку [ 5], чтобы перейти к экрану основного меню.
- Нажмите кнопку [Вверх, вниз, влево, вправо], чтобы выбрать <Prime Pack>, и нажмите кнопку [Выбор].
  - Появится список < Prime Pack> (Лучший пакет).
- Нажмите кнопку [Влево, вправо], чтобы выбрать <Subway> (Метро), и нажмите кнопку [Выбор].
  - Отобразится экран выбора региона.
- Нажмите кнопку [Вверх, вниз, влево, вправо], чтобы выбрать необходимый регион, и нажмите кнопку [Выбор].
  - Возможные варианты <AMERICA> (АМЕРИКА), <EUROPE> (ЕВРОПА), <ASIA/ ОСЕАNIA> (АЗИЯ/ОКЕАНИЯ).
  - Появится список городов выбранного региона.
- 5. Нажмите кнопку [Влево, вправо], чтобы выбрать необходимый город, и нажмите кнопку [Выбор].
  - Карта метро появится на экране.
- 6. Нажмите кнопку [Вверх, вниз, влево, вправо], чтобы выбрать область для увеличения, и нажмите кнопку [Выбор].
  - Если на увеличенной карте есть информация о достопримечательностях рядом с метро, снова нажмите кнопку [Выбор] для отображения красной стрелки. Используйте кнопку [Вверх, вниз, влево, вправо], чтобы выбрать необходимый значок, и нажмите кнопку [Выбор]. Можно обнаружить достопримечательность.

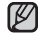

• Чтобы вернуться к экрану выбора региона, нажмите кнопку [ 🖃 ].

подсказка - Они могут отличаться от реальных карт метро.

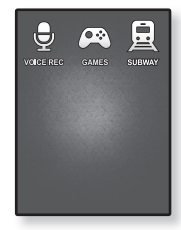

# основные неисправности и их устранение

В случае возникновения проблем с МР3-плеером ознакомьтесь с информацией, изложенной в данном списке. Если это не помогло, обратитесь в ближайший центр обслуживания корпорации Samsung.

| ПРОБЛЕМА                                  | УСТРАНЕНИЕ                                                                                                    |  |  |
|-------------------------------------------|----------------------------------------------------------------------------------------------------|--|--|
| Плеер не включается.                      | <ul> <li>Плеер не будет включаться, если батарея<br/>питания полностью разряжена. Зарядите<br/>батарею и снова включите питание.</li> </ul>                                                                                                    |  |  |
|                                           | • Нажмите в отверстие Reset(Сброс).                                                                                                    |  |  |
| Кнопки плеера не<br>работают.             | <ul> <li>Убедитесь, что переключатель [ Ф ( ) в ]<br/>сдвинут в направлении верхней части плеера.</li> </ul>                                                                                                    |  |  |
|                                           | <ul> <li>Проверьте правильную ли кнопку вы нажали,<br/>затем нажмите кнопку опять.</li> </ul>                                                                                                    |  |  |
|                                           | • Нажмите в отверстие Reset(Сброс).                                                                                                    |  |  |
| На экране дисплея не<br>видна информация. | <ul> <li>Информация на экране может быть не видна,<br/>если на него падает прямой солнечный свет.</li> </ul>                                                                                                    |  |  |
|                                           | <ul> <li>Если в меню <settings>(Настройки) →</settings></li> <li><display>(Экран) выбрана настройка</display></li> <li><display off="">(Дисплей выкл.), дисплей будет отключаться.</display></li> <li>Нажмите любую кнопку для того, чтобы проверить, что он включен.</li> </ul> |  |  |

| ПРОБЛЕМА                                                                         | УСТРАНЕНИЕ                                                                                                    |  |  |  |
|----------------------------------------------------------------------------------|----------------------------------------------------------------------------------------------------|--|--|--|
| Плеер все время<br>выключается.                                                  | <ul> <li>Плеер автоматически выключается, когда батарея питания полностью разряжена. Зарядите батарею питания.</li> <li>Если в меню <settings>(Настройки) → <system>(Система) выбрать значение <auto off="" power="">(Автовыключение), питание отключится, когда плеер перейдет к режиму паузы. Включите плеер.</auto></system></settings></li> </ul>                                                                    |  |  |  |
| Ресурс<br>аккумуляторной<br>батареи отличается<br>от указанного в<br>инструкции. | <ul> <li>Ресурс батареи определяется выбранным<br/>режимом прослушивания и настройками дисплея.</li> <li>Ресурс батареи уменьшается, если плеер<br/>в течение длительного времени находился<br/>при слишком низких или слишком высоких<br/>температурах.</li> </ul>                                                                                                    |  |  |  |
| Неисправности<br>программы EmoDio                                                | <ul> <li>Убедитесь, что ваш ПК соответствует системным<br/>требованиям.</li> </ul>                                                                                                    |  |  |  |
| Плеер не<br>подключается к ПК.                                                   | <ul> <li>Проверьте правильность подключения кабеля<br/>USB и попробуйте еще раз.</li> <li>Запустите обновление Windows на компьютере.<br/>Выберите обновление ключей и пакеты<br/>обновлений, затем обновите все. Перезагрузите<br/>компьютер и выполните повторное подключение.</li> </ul>                                                                                                    |  |  |  |
| Очень низкая скорость<br>передачи файлов.                                        | <ul> <li>Если Вы отформатировали плеер под Windows<br/>2000 передача файлов может быть низкой.</li> <li>Отформатируйте плеер при помощи компьютера<br/>под руководством Windows XP или Vista.</li> <li>Если, кроме <emodio>, на компьютере<br/>одновременно запущено еще несколько<br/>программ, скорость передачи файлов снизится.<br/>Закройте ненужные программы и повторите<br/>передачу файлов.</emodio></li> </ul> |  |  |  |

| ПРОБЛЕМА                                                                       | УСТРАНЕНИЕ                                                                                                    |  |  |  |
|--------------------------------------------------------------------------------|----------------------------------------------------------------------------------------------------|--|--|--|
| Воспроизведение не<br>начинается после<br>выбора файла.                        | <ul> <li>Проверьте, записаны ли файлы поддерживаемого<br/>формата в память.</li> <li>Проверьте, не поврежден ли музыкальный файл.</li> <li>Проверьте, достаточно ли оставшегося заряда<br/>аккумуляторной батареи.</li> </ul>                                                                                                    |  |  |  |
| Не удается передать<br>файл.                                                   | <ul> <li>Проверьте прочность подключения кабеля USB.<br/>При необходимости подключите заново.</li> <li>Проверьте, не заполнена ли память плеера.</li> <li>Нажмите в отверстие Reset(Сброс).</li> </ul>                                                                                                    |  |  |  |
| Пропали файлы или<br>данные.                                                   | <ul> <li>Проверьте, возможно, во время передачи файла<br/>или данных кабель USB был отключен. В этом<br/>случае может произойти серьезное повреждение<br/>не только файлов/данных, но также и самого<br/>плеера. Вы должны быть очень осторожны, так<br/>как компания Samsung не несет ответственности<br/>за утерю данных.</li> </ul> |  |  |  |
| В режиме воспроизведения<br>неправильно показывается<br>время воспроизведения. | <ul> <li>Вы прослушиваете файл с переменным<br/>битрейтом (VBR).</li> </ul>                                                                                                    |  |  |  |
| Неправильное<br>отображение имени<br>файла.                                    | <ul> <li>Перейдите к <settings> (Настройки) →</settings></li> <li><language> (Язык) → <id3 tag=""> (ID3-тег)</id3></language></li> <li>на экране главного меню, установите необходимый язык и обновите библиотеку вручную.</li> </ul>                                                                                                  |  |  |  |
| Плеер горячий.                                                                 | <ul> <li>Во время перезарядки аккумуляторной батареи<br/>может выделяться тепло. Это не влияет на срок<br/>службы плеера или его функции.</li> </ul>                                                                                                    |  |  |  |
| Во время просмотра<br>видео появляется<br>сообщение.                           | <ul> <li>Попытайтесь еще раз выполнить загрузку<br/>видеоклипа EmoDio.</li> </ul>                                                                                                    |  |  |  |

# приложение

# ДЕРЕВО МЕНЮ

На диаграмме представлена общая структура меню и функций МРЗ-плеера.

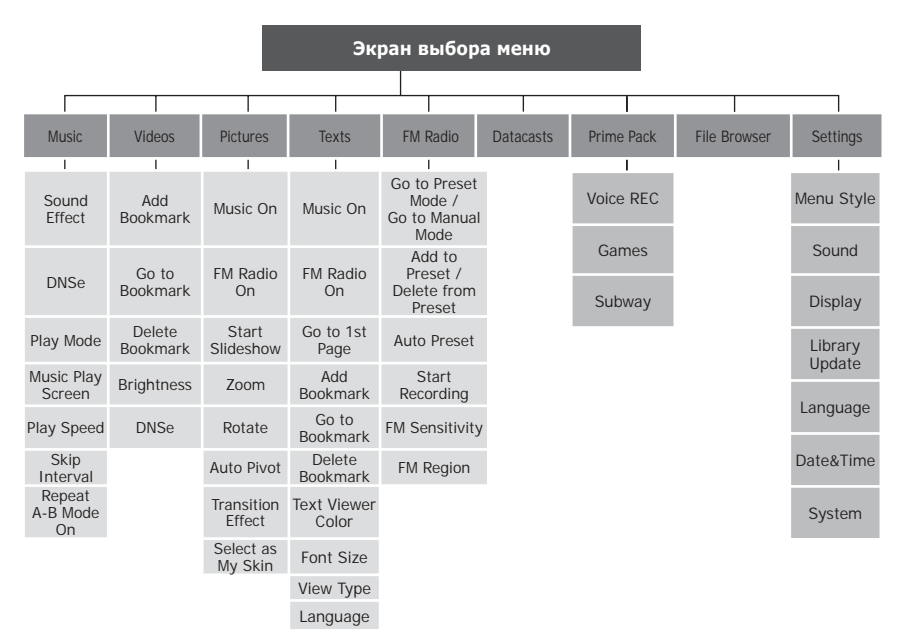

# ТЕХНИЧЕСКИЕ ХАРАКТЕРИСТИКИ

| Модель                                       | YP-Q1                                                                                                    |  |  |
|----------------------------------------------|----------------------------------------------------------------------------------------------------|--|--|
| Номинальная мощность                         | Постоянный ток 5,0 В/500 мА                                                                                                    |  |  |
| Емкость встроенной<br>аккумуляторной батареи | 620 мА/ч/3,7 В постоянного тока                                                                                                    |  |  |
| Файлы Совместимость                          | АУДИО: MPEG1/2/2,5 Layer3 (8 Кбит/с ~ 320<br>Кбит/с, 22 кГц ~ 48 кГц), WMA (8<br>Кбит/с ~ 320 Кбит/с, 8 кГц ~ 48 кГц),<br>Ogg(Q0 ~ Q10)<br>ВИДЕО: SVI (Видео : MPEG4, аудио :<br>MP3(44,1 кГц, 128 Кбит/с)),<br>WMV (Видео : WMV9, простой<br>профиль, аудио: WMA Spec (макс.<br>860 Кбит/с), разрешение: 320X240,<br>частота кадров: 30 кадр/с)<br>ИЗОБРАЖЕНИЕ: JPEG (ISO/IEC 10918-1/<br>Аппех F режим работы -<br>последовательное дискретное<br>косинусное преобразование) |  |  |
| Поддерживаемое число<br>папок и файлов       | Папки: макс. 1000. Файлы: макс. 6000<br>(включая папку)                                                                                                    |  |  |
| Выходная мощность на<br>наушники             | 20 мВт (на нагрузке 16 Ом)                                                                                                    |  |  |
| Диапазон<br>воспроизводимых частот           | 40 Гц ~ 20 кГц                                                                                                    |  |  |
| Соотношение сигнал/шум                       | 90 дБ                                                                                                    |  |  |
| Время воспроизведения                        | Музыка: макс. 30 часов (МРЗ 128 Кбит/с,<br>громкость: 15, обычный режим<br>звука с отключенным дисплеем)<br>Видео: макс. 4 часа (яркость 5, громкость:<br>15, обычный режим звука)                                                                                                    |  |  |

| Диапазон рабочих<br>температур | -5~35°C (23~95°F) |
|--------------------------------|-------------------|
| Корпус                         | Пластик           |
| Масса                          | 65 г              |
| Габаритные размеры<br>(ШхВхГ)  | 51 Х 98 Х 10,9 мм |

| FM -<br>радио | Диапазон<br>частот FM-<br>приемника      | 87,5~108,0 МГц | Полный<br>коэффициент<br>гармоник FM-<br>приемника | 1%    |
|---------------|------------------------------------------|----------------|----------------------------------------------------|-------|
|               | Отношение<br>сигнал/шум FM-<br>приемника | 55 дБ          | Полезная<br>чувствительность<br>FM-приемника       | 38дБµ |

Содержание данной Инструкции для пользователя может изменяться без предварительного уведомления для дальнейшего улучшения.

# ЛИЦЕНЗИЯ

На изделие, к которому прилагается данная Инструкция для пользователя, предоставлена лицензия определенными третьими сторонами, обладающими определенными правами на интеллектуальную собственность. Эта лицензия ограничена правом на частное некоммерческое использование лицензированного содержимого конечными пользователями. Не предоставляется никаких прав на коммерческое использование. Лицензия не распространяется ни на какое другое изделие кроме данного изделия и, кроме того, она не распространяется на любое не лицензированное изделие или процесс, соответствующие стандартам ISO/IEC 11172-3 или ISO/IEC 13818-3, используемые или продаваемые в сочетании с этим изделием. Лицензия распространяется только на использование этого изделия для кодирования и/или декодирования аудио файлов, соответствующих стандартам ISO/IEC 11172-3 или ISO/IEC 11172-3 или ISO/IEC 13818-3. Эта лицензия не дает никаких прав на возможности и функции изделия, не соответствующие стандартам ISO/IEC 11172-3 или ISO/IEC 11172-3 или ISO/IEC 13818-3. Эта лицензия не дает никаких прав на возможности и функции изделия, не соответствующие стандартам ISO/IEC 11172-3 или ISO/IEC 13818-3.

# ТОЛЬКО ДЛЯ СТРАН ЕВРОПЫ

Данная маркировка, имеющаяся на изделии или указанная в руководстве,

указывает на то, что по истечении срока службы устройство не следует выбрасывать с другим бытовым мусором. Чтобы предотвратить возможное вредное воздействие на окружающую среду или здоровье человека от неконтролируемой утилизации отходов, отделите его от другого вида отходов для соответствующей переработки и повторного использования в качестве сырья. Пользователю следует обратиться к продавцу в место приобретения изделия или в местные органы управления для уточнения места и способа безопасной для окружающей среды утилизации. Корпоративным пользователям следует обратиться к поставщику и уточнить условия договора о покупке. Данное изделие не следует утилизировать вместе с другими производственными отходами.

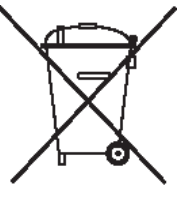

http://www.mp3.samsung.ru

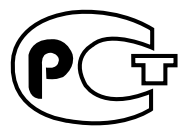

Подлежит использовнию по назначению в нормальных условиях Срок службы: 7 лет

Если у вас есть предложения или вопросы по продуктам Samsung, связывайтесь с информационным центром Samsung.

> 8-800-555-55-55 www.samsung.ru

> > REV.0.0